#### COM-KB

AMD<sup>®</sup> Embedded G-series APU (SoC) AMD® GX-420CA Quad-core 2.0GHz SOC with AMD Radeon<sup>™</sup> HD 8400E Graphics AMD® GX-217GA Dual-core 1.65GHz SOC with AMD Radeon<sup>™</sup> HD 8280E Graphics Gigabit Ethernet 2 SATA 6.0Gb/s 8 USB2.0, 2 USB3.0 5 PCI-E[x1] COM Express CPU Module

> COM-KB Manual 1st Ed. February 21, 2014

# **Copyright Notice**

This document is copyrighted, 2014. All rights are reserved. The original manufacturer reserves the right to make improvements to the products described in this manual at any time without notice.

No part of this manual may be reproduced, copied, translated, or transmitted in any form or by any means without the prior written permission of the original manufacturer. Information provided in this manual is intended to be accurate and reliable. However, the original manufacturer assumes no responsibility for its use, or for any infringements upon the rights of third parties that may result from its use.

The material in this document is for product information only and is subject to change without notice. While reasonable efforts have been made in the preparation of this document to assure its accuracy, AAEON assumes no liabilities resulting from errors or omissions in this document, or from the use of the information contained herein.

AAEON reserves the right to make changes in the product design without notice to its users.

## Acknowledgments

All other products' name or trademarks are properties of their respective owners.

- AMI is a trademark of American Megatrends Inc.
- Intel<sup>®</sup>, Core<sup>™</sup> and Celeron<sup>®</sup> are trademarks of Intel<sup>®</sup> Corporation.
- Microsoft Windows is a registered trademark of Microsoft Corp.
- ITE is a trademark of Integrated Technology Express, Inc.
- IBM, PC/AT, PS/2, and VGA are trademarks of International Business Machines Corporation.
- SoundBlaster is a trademark of Creative Labs, Inc.

All other product names or trademarks are properties of their respective owners.

# **Packing List**

Before you begin installing your card, please make sure that the following materials have been shipped:

- 4 M2.5 Screw
- DVD-ROM for manual (in PDF format) and drivers
- 1 COM-KB

If any of these items should be missing or damaged, please contact your distributor or sales representative immediately.

### Contents

#### **Chapter 1 General Information**

| 1.1 Introduction   | 1-2 |
|--------------------|-----|
| 1.2 Features       | 1-3 |
| 1.3 Specifications | 1-4 |

| 2.1 Safety Precautions                               | 2-2  |
|------------------------------------------------------|------|
| 2.2 Location of Connectors and Jumpers               | 2-3  |
| 2.3 Mechanical Drawing                               | 2-5  |
| 2.4 List of Jumpers                                  | 2-7  |
| 2.5 List of Connectors                               | 2-8  |
| 2.6 Setting Jumpers                                  | 2-9  |
| 2.7 DP0 (DDI1) Selection/DP1 (DDI2) Selection (SW1). | 2-10 |
| 2.8 Power Type Selection/RTC Clear/DDR3 Voltage      |      |
| Selection/LVDS Backlight Selection (SW2)             | 2-11 |
| 2.9 AMD Debug Connector (CN1)                        | 2-11 |
| 2.10 FAN Connector (CN2)                             | 2-11 |
| 2.11 SPI BIOS Program Connector (CN3)                | 2-11 |
| 2.12 Battery Connector (CN4)                         | 2-12 |
| 2.13 EDP/18BIT LVDS Connector (CN5)                  | 2-12 |
| 2.14 18BIT LVDS Connector (CN6)                      | 2-13 |
| 2.15 LPC Connector (CN7)                             | 2-13 |
| 2.16 SPI EC Program Connector (CN8)                  | 2-14 |

| 2         | 2.17 ROW_AB Connector (CN9)         | 2-14 |
|-----------|-------------------------------------|------|
| 2         | 2.18 ROW_CD Connector (CN10)        | 2-14 |
| 2         | 2.19 DDR3 SODIMM Connector (DIMM1)  | 2-14 |
| 2         | 2.20 Standard DDR3 SODIMM Connector | 2-15 |
| Chapter 3 | 3 AMI BIOS Setup                    |      |
| 3         | 3.1 System Test and Initialization  | 3-2  |
| 3         | 3.2 AMI BIOS Setup                  | 3-3  |
| Chapter 4 | 4 Driver Installation               |      |
| 2         | 4.1 Installation                    | 4-3  |
| Appendix  | A Programming the Watchdog Timer    |      |
| ŀ         | A.1 Watchdog Timer Initial Program  | A-2  |
| Appendix  | k B I/O Information                 |      |
| E         | B.1 I/O Address Map                 | B-2  |
| E         | B.2 Memory Address Map              | B-4  |
| E         | B.3 IRQ Mapping Chart               | B-5  |
| E         | B.4 DMA Channel Assignments         | B-8  |
| Appendix  | c C Programming the Digital I/O     |      |
| (         | C.1 DIO Programming                 | C-2  |
| (         | C.2 Digital I/O Register            | C-3  |
| (         | C.3 Digital I/O Sample Program      | C-4  |
| Appendix  | c D RAID Setting                    |      |
| Γ         | D.1 Setting RAID                    | D-2  |

# Chapter

# General Information

Chapter 1 General Information 1-1

#### **1.1 Introduction**

AAEON, a leading embedded board manufacturer, is pleased to announce the debut of their new generation COM Express Module--COM-KB. The COM-KB is a cutting-edge product that provides high performance and low power consumption in the embedded market.

COM-KB adopts the latest AMD embedded G-Series SoC processor. The system memory deploys with one SODIMM 204-pin DDR3/DDR3L-1600 memory up to 16 GB. In addition, Realtek RTL8111E supports Gigabit Ethernet that allows faster network connections. This model applies five PCI-Express[x1], one LPC bus and two SMBus. Moreover, two SATA 3.0Gb/s are configured on the COM-KB. COM-KB also equips eight USB2.0 (included two USB3.0) for flexible I/O expansions.

The display of COM-KB supports up to three independent displays simultaneously. This brand new COM Express Module is developed to cater to the requirements of Automation, Medical, ticket machine, transportation, gaming, KIOSK, and POS/POI applications.

#### 1.2 Features

- AMD® Embedded G-Series SOC APU
- AMD® GX-415GA Quad-core 1.5GHz SOC with AMD Radeon<sup>™</sup> HD 8330E Graphics
- AMD® GX-210HA Dual-core 1.0GHz SOC with AMD Radeon™ HD 8210E Graphics
- AMD® GX-420CA Quad-core 2.0GHz SOC with AMD Radeon™ HD 8400E Graphics
- AMD® GX-217GA Dual-core 1.65GHz SOC with AMD Radeon<sup>™</sup> HD 8280E Graphics
- DDR3/DDR3L-1600 SODIMM, Max. 16GB
- Realtek RTL8111E Gigabit Ethernet
- HDMI x 1, DDI x 2, eDP x 1/ LVDS x 1 (18-bit Single-channel LVDS LCD; 24-bit Dual-channel LVDS LCD) (Shared Between eDP and LVDS)
- High Definition Audio Interface
- SATA 6.0Gb/s x 2
- USB2.0 x 8 (Included USB3.0 x 2)
- PCI-Express[x1] x 5; or PCI-Express[x4] x1 + PCI-Express [x1] x 4
- DC Input Range, +12V
- COM Express Basic Module, Pin-out Type 6, COM.0 Rev.
  2.1

#### **1.3 Specifications**

#### System

| • | Form Factor              | COM Express Basic module, Pin-out Type<br>6, COM. 0 Rev. 2.1            |
|---|--------------------------|-------------------------------------------------------------------------|
| • | Processor                | Onboard AMD Embedded G-series APU<br>(SoC) Processors                   |
| • | System Memory            | DDR3 SODIMM x 1                                                         |
|   |                          | Supports non-ECC DDR3 1866(1.5V),<br>1600(1.35V),1333(1.25V), Max. 16GB |
| • | Chipset                  | AMD® Embedded G-Series SoC APU                                          |
| • | I/O Chipset              | ITE 8518 (196-pin)                                                      |
| • | Ethernet                 | Realtek RTL8111E (Gigabit Ethernet)                                     |
| • | ТРМ                      | N/A                                                                     |
| • | BIOS                     | AMI BIOS                                                                |
|   |                          | SPI type, 8MB ROM                                                       |
| • | EEPROM                   | Atmel <sup>®</sup> AT24C02, save BIOS and configuration data            |
| • | Wake On LAN              | Yes                                                                     |
| • | Watchdog Timer           | ITE8518, 255 levels                                                     |
| • | H/W Status<br>Monitoring | Supports CPU Temperature Monitoring                                     |
| • | Expansion Interface      | PCI-Express [x1] x 5                                                    |
|   |                          | LPC bus x 1                                                             |
|   |                          | 1PEGx4 or x1                                                            |
|   |                          | DDI1 & DDI2                                                             |
| • | Power Requirement        | Nominal: +12V (ATX/AT)                                                  |
| • | Board Size               | 3.75" (L) x 3.75"(W) (95mm x 95mm)                                      |
| • | Gross Weight             | 0.66lb (0.3kg)                                                          |
| • | Operating<br>Temperature | 32°F ~ 140°F (0°C ~ 60°C)                                               |

|     | сом    | Express Module                            | СОМ-КВ                                                                                                    |
|-----|--------|-------------------------------------------|----------------------------------------------------------------------------------------------------|
|     | •      | Storage Temperature<br>Operating Humidity | -40°F ~ 176°F (-40°C ~ 80°C)<br>0% ~ 90% relative humidity,<br>non-condensing                                                              |
|     | •      | OS Support                                | Windows <sup>®</sup> 7, Windows <sup>®</sup> 8, Linux Fedora                                                                               |
| D   | isplay |                                           |                                                                                                    |
|     | •      | Chipset                                   | AMD® GX-415GA Quad-core 1.5GHz<br>SOC with AMD Radeon™ HD 8330E<br>Graphics                                                                |
|     |        |                                           | AMD® GX-210HA Dual-core 1.0GHz<br>SOC with AMD Radeon™ HD 8210E<br>Graphics                                                                |
|     |        |                                           | AMD® GX-420CA Quad-core 2.0GHz<br>SOC with AMD Radeon™ HD 8400E<br>Graphics                                                                |
|     |        |                                           | AMD® GX-217GA Dual-core 1.65GHz<br>SOC with AMD Radeon™ HD 8280E<br>Graphics                                                               |
|     | •      | Memory                                    | Shared system memory up to 512MB/<br>DVMT 5.0                                                                                              |
|     | •      | Resolution                                | VGA: up to 1920x1200 from CH7511<br>HDMI: up to 1920x 1080                                                                                 |
|     | •      | LCD Interface                             | HDMI x 1, DDI x 2, eDP x 1/ LVDS x 1<br>(18-bit Single-channel LVDS LCD;<br>24-bit Dual-channel LVDS LCD)<br>(Shared Between eDP and LVDS) |
| I/( | 0      |                                           |                                                                                                    |
|     | •      | Storage                                   | SATA2/3 x 2 up to 6Gb/s                                                                                                    |
|     | •      | Serial Port                               | 2                                                                                                    |
|     | •      | USB                                       | USB2.0 x 8 (included USB 3.0 x 2)                                                                                                    |

- Audio
- GPIO

USB2.0 x 8 (included USB 3.0 x 2)

- High definition audio
  - 8, Shared with SD

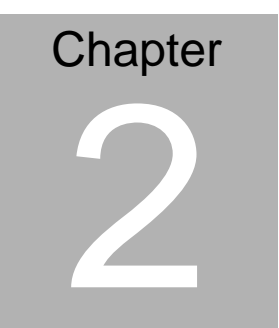

# Quick Installation Guide

#### 2.1 Safety Precautions

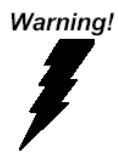

Always completely disconnect the power cord from your board whenever you are working on it. Do not make connections while the power is on, because a sudden rush of power can damage sensitive electronic components.

Caution!

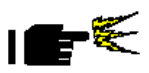

Always ground yourself to remove any static charge before touching the board. Modern electronic devices are very sensitive to static electric charges. Use a grounding wrist strap at all times. Place all electronic components on a static-dissipative surface or in a static-shielded bag when they are not in the chassis

#### 2.2 Location of Connectors and Jumpers

#### **Component Side**

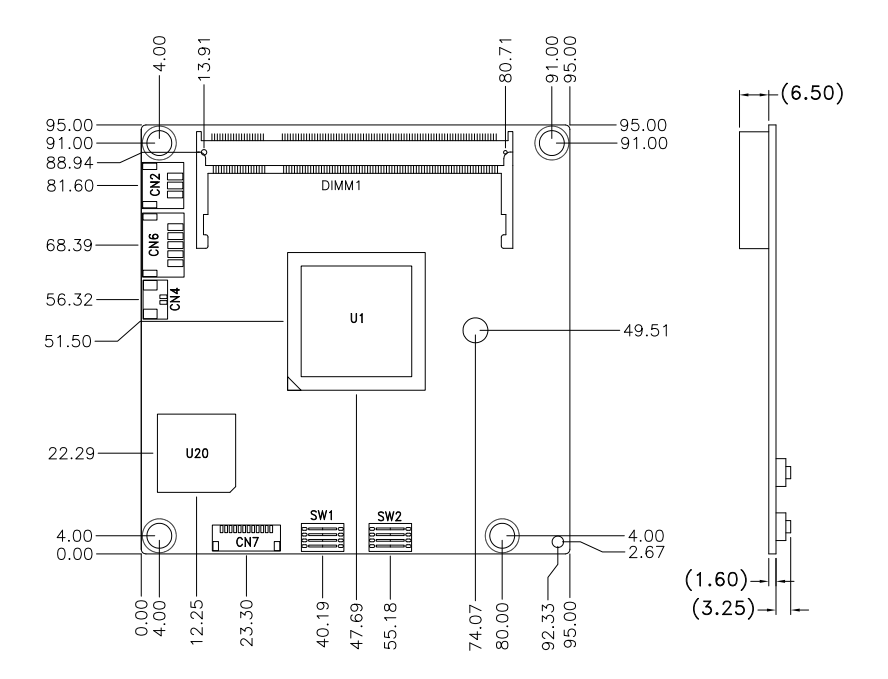

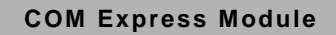

СОМ-КВ

#### Solder Side

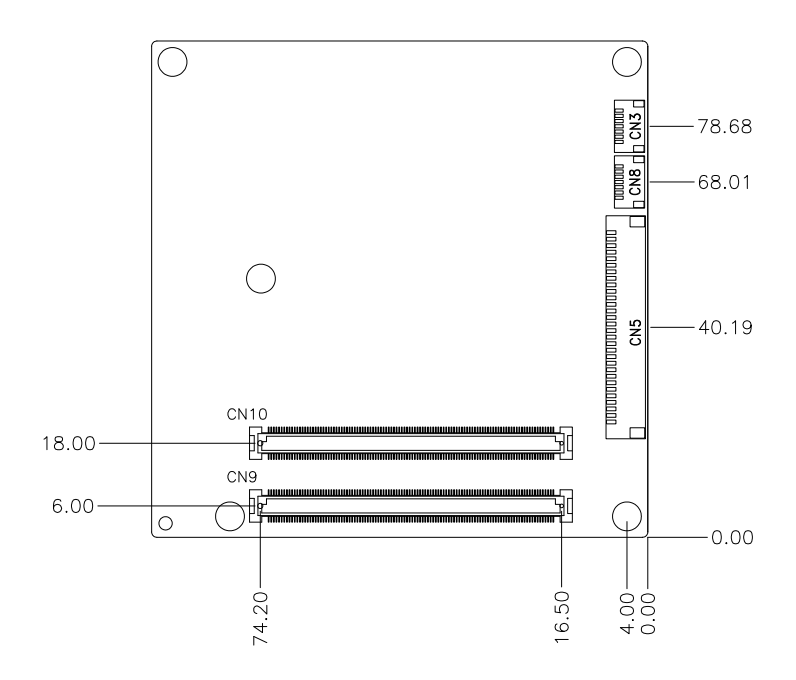

#### 2.3 Mechanical Drawing

#### **Component Side**

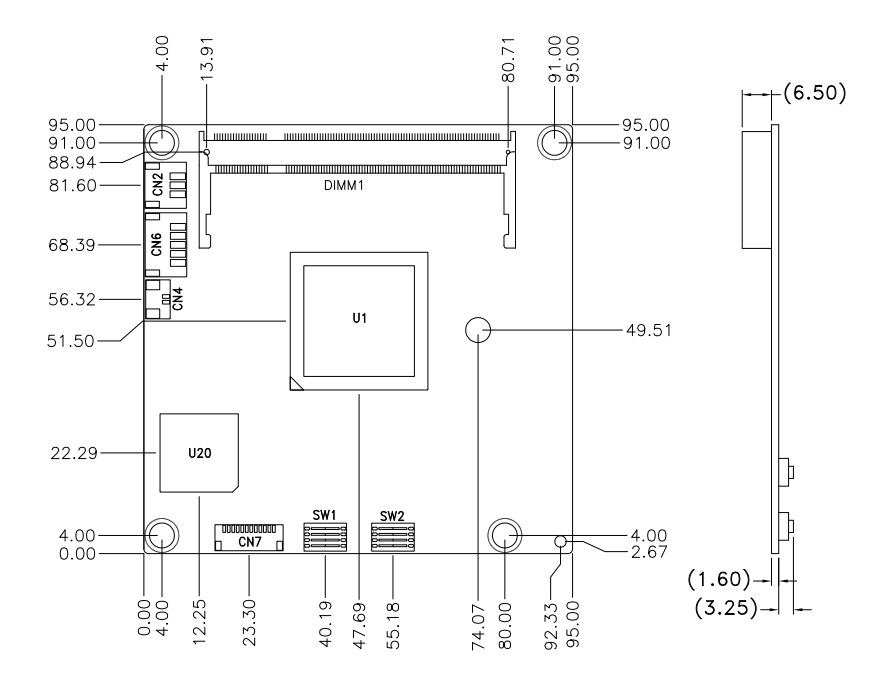

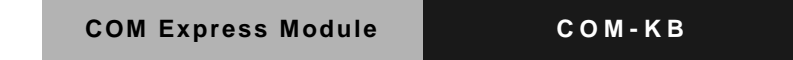

#### Solder Side

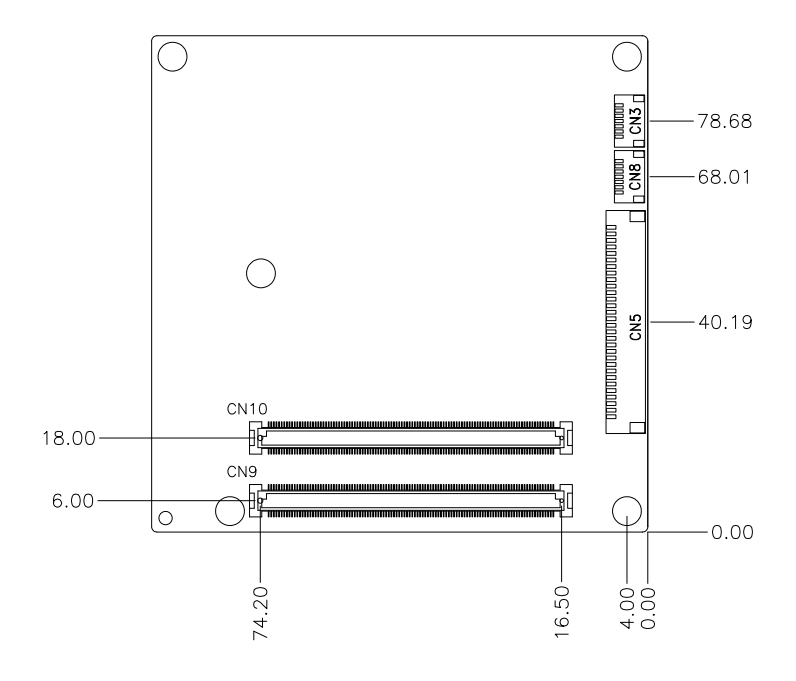

#### 2.4 List of Jumpers

The board has a number of jumpers that allow you to configure your system to suit your application.

The table below shows the function of each of the board's jumpers:

#### Jumpers

| Label | Function                                                                       |
|-------|--------------------------------------------------------------------------------|
| SW1   | DP0 selection/DP1 selection                                                    |
| SW2   | Power type selection/RTC Clear/DDR3 Voltage selection/LVDS backlight selection |

#### 2.5 List of Connectors

The board has a number of connectors that allow you to configure your system to suit your application. The table below shows the function of each board's connectors:

| Label | Function                   |
|-------|----------------------------|
| CN1   | AMD Debug Connector        |
| CN2   | FAN Connector              |
| CN3   | SPI BIOS Program Connector |
| CN4   | Battery Connector          |
| CN5   | EDP/LVDS Connector         |
| CN6   | LVDS Backlight Connector   |
| CN7   | LPC Connector              |
| CN8   | SPI EC Program Connector   |
| CN9   | ROW_AB Connector           |
| CN10  | ROW_CD Connector           |
| DIMM1 | DDR3 SODIMM Connector      |

#### Connectors

#### 2.6 Setting Jumpers

You configure your card to match the needs of your application by setting jumpers. A jumper is the simplest kind of electric switch. It consists of two metal pins and a small metal clip (often protected by a plastic cover) that slides over the pins to connect them. To "close" a jumper you connect the pins with the clip.

To "open" a jumper you remove the clip. Sometimes a jumper will have three pins, labeled 1, 2 and 3. In this case you would connect either pins 1 and 2 or 2 and 3.

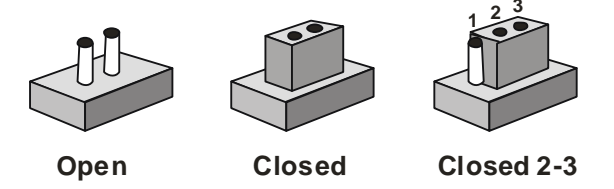

A pair of needle-nose pliers may be helpful when working with jumpers.

If you have any doubts about the best hardware configuration for your application, contact your local distributor or sales representative before you make any change.

Generally, you simply need a standard cable to make most connections.

#### 2.7 DP0 (DDI1) Selection/DP1 (DDI2) Selection (SW1)

| DP0   | Function: DP                            |
|-------|-----------------------------------------|
| 1 Off |                                         |
| 2 Off |                                         |
|       |                                         |
| DP0   | Function: HDMI/DVI                      |
| 1 Off |                                         |
| 2 On  |                                         |
|       |                                         |
| DP0   | Function: eDP                           |
| 1 On  |                                         |
| 2 Off |                                         |
|       |                                         |
| DP0   | Function: 18 bit Single CH LVDS         |
| 1 On  |                                         |
| 2 On  |                                         |
|       |                                         |
| DP1   | Function: CH7511B (24 bit dual CH LVDS) |
| 3 Off |                                         |
| 4 Off |                                         |
|       |                                         |
| DP1   | Function: DP                            |
| 3 On  |                                         |
| 4 Off |                                         |
|       |                                         |
| DP1   | Function: HDMI/DVI                      |
| 3 On  |                                         |
| 4 On  |                                         |

#### 2.8 Power Type Selection/RTC Clear/DDR3 Voltage Selection/LVDS Backlight Selection (SW2)

| SW2   | Function                                       |
|-------|------------------------------------------------|
| 1 On  | ATX (Default)                                  |
| 1 Off | AT                                             |
| 2 On  | RTC Clear                                      |
| 2 Off | RTC reserved (Default)                         |
| 3 On  | DDR3 +1.35V (Default)                          |
| 3 Off | DDR3 +1.5V                                     |
| 4 On  | 18BIT LVDS PWM Control Backlight               |
| 4 Off | 18BIT LVDS Voltage Control Backlight (Default) |

#### 2.9 AMD Debug Connector (CN1)

Reserved for advanced debug

#### 2.10 FAN connector (CN2)

| Pin | Signal           |
|-----|------------------|
| 1   | FAN_TACH0        |
| 2   | FAN POWER (+12V) |
| 3   | GND              |

#### 2.11 SPI BIOS Program connector (CN3)

| Pin | Signal        |
|-----|---------------|
| 1   | SPI_DATAIN_F  |
| 2   | GND           |
| 3   | SPI_CLK_F     |
| 4   | +3V3_SPI      |
| 5   | SPI_DATAOUT_F |

| 6 | SPI_CS#_F |
|---|-----------|
| 7 | NC        |

#### 2.12 Battery Connector (CN4)

| Pin | Signal           |  |
|-----|------------------|--|
| 1   | +3V From battery |  |
| 2   | GND              |  |

#### 2.13 EDP/18BIT LVDS Connector (CN5)

| Pin | Signal                       |
|-----|------------------------------|
| 1   | +3.3V with Fuse              |
| 2   | +3.3V with Fuse              |
| 3   | GND                          |
| 4   | GND                          |
| 5   | EDP_TX2_N (18BIT LVDS: L0N)  |
| 6   | EDP_TX2_P (18BIT LVDS: L0P)  |
| 7   | GND                          |
| 8   | EDP_TX1_N (18BIT LVDS: L1N)  |
| 9   | EDP_TX1_P (18BIT LVDS: L1P)  |
| 10  | GND                          |
| 11  | EDP_TX0_N (18BIT LVDS: L2N)  |
| 12  | EDP_TX0_P (18BIT LVDS: L2P)  |
| 13  | GND                          |
| 14  | EDP_TX3_N (18BIT LVDS: CLKN) |
| 15  | EDP_TX3_P (18BIT LVDS: CLKP) |
| 16  | GND                          |
| 17  | EDP_AUX_N (18BIT LVDS: NC)   |
| 18  | EDP_AUX_P (18BIT LVDS: NC)   |

| 19 | GND            |
|----|----------------|
| 20 | PWM            |
| 21 | VOL_CON        |
| 22 | BLON           |
| 23 | EDP_HPD        |
| 24 | GND            |
| 25 | GND            |
| 26 | GND            |
| 27 | +12V with Fuse |
| 28 | +12V with Fuse |
| 29 | +12V with Fuse |
| 30 | +12V with Fuse |

#### 2.14 18BIT LVDS Connector (CN6)

| Pin | Signal              |  |
|-----|---------------------|--|
| 1   | +12V with Fuse      |  |
| 2   | VOL_PWM (SW2 POS 4) |  |
| 3   | GND                 |  |
| 4   | GND                 |  |
| 5   | BLON                |  |

#### 2.15 LPC Connector (CN7)

| Pin | Signal  |
|-----|---------|
| 1   | LPC AD0 |
| 2   | LPC AD1 |
| 3   | LPC AD2 |
| 4   | LPC AD3 |
| 5   | +3.3V   |

| 6  | LPC FRAME# |
|----|------------|
| 7  | LPC_RST#   |
| 8  | GND        |
| 9  | LPC CLK1   |
| 10 | LPC DRQ0   |
| 11 | NC         |
| 12 | SERIRQ     |

#### 2.16 SPI EC Program connector (CN8)

| Pin | Signal  |
|-----|---------|
| 1   | FMISO_F |
| 2   | GND     |
| 3   | FSCK_F  |
| 4   | +3V3_EC |
| 5   | FMOSI_F |
| 6   | FSCE#_F |
| 7   | NC      |

#### 2.17 ROW\_AB connector (CN9)

COM Type 6 ROW AB Connector

#### 2.18 ROW\_CD connector (CN10)

COM Type 6 ROW CD Connector

#### 2.19 DDR3 SODIMM Connector (DIMM1)

Standard DDR3 SODIMM Connector

#### COM-KB

#### Below Table for China RoHS Requirements 产品中有毒有害物质或元素名称及含量

#### AAEON Main Board/ Daughter Board/ Backplane

|                                                              |      |      | 有毒   | 有害物质     | 或元素   |        |
|--------------------------------------------------------------|------|------|------|----------|-------|--------|
| 部件名称                                                         | 铅    | 汞    | 镉    | 六价铬      | 多溴联苯  | 多溴二苯醚  |
|                                                              | (Pb) | (Hg) | (Cd) | (Cr(VI)) | (PBB) | (PBDE) |
| 印刷电路板                                                        | ~    |      |      |          | 0     | 0      |
| 及其电子组件                                                       | ^    |      | 0    | 0        | 0     | 0      |
| 外部信号                                                         | ~    |      |      |          | 0     | 0      |
| 连接器及线材                                                       |      | 0    | 0    | 0        | 0     | 0      |
|                                                              |      |      |      |          |       |        |
|                                                              |      |      |      |          |       |        |
|                                                              |      |      |      |          |       |        |
|                                                              |      |      |      |          |       |        |
|                                                              |      |      |      |          |       |        |
|                                                              |      |      |      |          |       |        |
|                                                              |      |      |      |          |       |        |
|                                                              |      |      |      |          |       |        |
| O: 表示该有毒有害物质在该部件所有均质材料中的含量均在                                 |      |      |      |          |       |        |
| SJ/I 11363-2006 标准规定的限重要水以下。                                 |      |      |      |          |       |        |
| X:表示该有毒有害物质至少在该部件的某一均质材料中的含量超出<br>SJ/T 11363-2006 标准规定的限量要求。 |      |      |      |          |       |        |

备注:此产品所标示之环保使用期限,系指在一般正常使用状况下。

# Chapter 3

# AMI BIOS Setup

Chapter 3 AMI BIOS Setup 3-1

#### 3.1 System Test and linitialization

These routines test and initialize board hardware. If the routines encounter an error during the tests, you will either hear a few short beeps or see an error message on the screen. There are two kinds of errors: fatal and non-fatal. The system can usually continue the boot up sequence with non-fatal errors.

System configuration verification

These routines check the current system configuration stored in the CMOS memory and BIOS NVRAM. If system configuration is not found or system configuration data error is detected, system will load optimized default and re-boot with this default system configuration automatically.

There are four situations in which you will need to setup system configuration:

1. You are starting your system for the first time

- 2. You have changed the hardware attached to your system
- 3. The system configuration is reset by Clear-CMOS jumper
- 4. The CMOS memory has lost power and the configuration information has been erased.

The COM-KB CMOS memory has an integral lithium battery backup for data retention. You have to replace the battery when it finally runs down.

#### 3.2 AMI BIOS Setup

AMI BIOS ROM has a built-in Setup program that allows users to modify the basic system configuration. This type of information is stored in battery-backed CMOS RAM and BIOS NVRAM so that it retains the Setup information when the power is turned off.

Entering Setup

Power on the computer and press <Del>or <F2> immediately. This will allow you to enter Setup.

#### Main

Set the date, use tab to switch between date elements.

#### Advanced

Enable disable boot option for legacy network devices.

#### Chipset

Host bridge parameters.

#### Boot

Enables/disable quiet boot option.

#### Security

Set setup administrator password.

#### Save & Exit

Exit system setup after saving the changes.

#### <u>Setup Menu</u>

#### Setup submenu: Main

| Aptio Setup Utility – Copyright (C) 2012 American Megatrends, Inc.<br>Main Advanced Chipset Boot Security Save & Exit |                                                           |                                                                               |  |  |
|----------------------------------------------------------------------------------------------------|-----------------------------------------------------------|-------------------------------------------------------------------------------|--|--|
| BIOS Information<br>COM-KB R1.0 (CMKBAM10)(12/19/201                                                                  | Set the Date. Use Tab to<br>switch between Date elements. |                                                                               |  |  |
| BIOS Vendor<br>Core Version<br>Compliancy                                                                             | American Megatrends<br>4.6.5.4<br>UEFI 2.3.1; PI 1.2      |                                                                               |  |  |
| Firmware VENDOR<br>Firmware Information<br>Firmware Version<br>Build Date                                             | AAEON<br>Mother Board<br>CMKBAE11<br>12/18/2013           |                                                                               |  |  |
| Memory Information                                                                                                    |                                                           |                                                                               |  |  |
| Total Memory                                                                                                    | 2032 MB (DDR3)                                            | ↔: Select Screen<br>↑1. Select Item                                           |  |  |
| System Date                                                                                                    | [Fri 12/20/2013]                                          | Enter: Select                                                                 |  |  |
| System Time                                                                                                    | [11:01:14]                                                | +/-: Change Opt.<br>E1: General Heln                                          |  |  |
| Access Level                                                                                                    | Administrator                                             | F2: Previous Values<br>F3: Optimized Defaults<br>F4: Save & Exit<br>ESC: Exit |  |  |
|                                                                                                    |                                                           |                                                                               |  |  |

#### Setup submenu: Advanced

| Aptio Setup Utility – Copyright (C) 2012 American<br>Main Advanced Chipset Boot Security Save & Exit                                                                   | Megatrends, Inc.                                                                                                    |
|----------------------------------------------------------------------------------------------------|----------------------------------------------------------------------------------------------------|
| <ul> <li>ACPI Settings</li> <li>CPU Configuration</li> <li>DE Configuration</li> <li>USB Configuration</li> <li>Bygmic Digital IO</li> <li>Power Management</li> </ul> | System ACPI Parameters.                                                                                                    |
| ▶ On-Module IO Configuration<br>▶ On-Module H/W Monitor                                                                                                    | ++: Select Screen<br>11: Select Item<br>Enter: Select<br>+/-: Change Opt.<br>F1: General Help<br>F2: Previous Values<br>F3: Optimized Defaults<br>F4: Save & Exit<br>ESC: Exit |
| Version 2.15.1236. Copyright (C) 2012 American Me                                                                                                    |                                                                                                    |

#### **ACPI Settings**

| Aptio Setup Utility<br>Advanced | y – Copyright (C) 2012 American | Megatrends, Inc.                              |
|---------------------------------|---------------------------------|-----------------------------------------------|
| ACPI Settings                   |                                 | Select ACPI sleep state the                   |
| ACPI Sleep State                |                                 | SUSPEND button is pressed.                    |
|                                 |                                 |                                               |
|                                 |                                 |                                               |
|                                 |                                 |                                               |
|                                 |                                 |                                               |
|                                 |                                 | fl: Select Item<br>Enter: Select              |
|                                 |                                 | +/−: Change Opt.<br>F1: General Help          |
|                                 |                                 | F2: Previous Values<br>F3: Optimized Defaults |
|                                 |                                 | F4: Save & Exit<br>ESC: Exit                  |
|                                 |                                 |                                               |
|                                 |                                 |                                               |
| Version 2.15.1236               | . Copyright (C) 2012 American M | egatrends, Inc.                               |

| ACPI Sleep State      | S3 only (Suspend to RAM)  | Optimal Default, Failsafe Default |
|-----------------------|---------------------------|-----------------------------------|
| Select the ACPI state | e used for System Suspend |                                   |

#### **CPU** Configuration

| Aptio Setup Utility – Copyright (C) 2012 American<br>Advanced                                                                                                    | Megatrends, Inc.                                                                                                    |
|----------------------------------------------------------------------------------------------------|----------------------------------------------------------------------------------------------------|
| Aptio Setup Utility - Copyright (C) 2012 American<br>Advanced<br>CPU Configuration<br>Socket0: AMD GX-217GA SOC with Radeon(tm) HD Graphics<br>Dual Core Running @ 1674 MHz 1187 mV<br>Max Speed:1650 MH2 Intended Speed:1650 MH2<br>Min Speed:1650 MH2 Intended Speed:1650 MH2<br>Min Speed:800 MH2<br>Microcode Patch Level: 700010b<br>Cache per Compute Unit<br>L1 Instruction Cache: 64 KB/2-way<br>L1 Data Cache: 64 KB/2-way<br>L2 Cache: 1024 KB/16-way<br>No L3 Cache Present | <pre>Megatrends, Inc.  ++: Select Screen 14: Select Item Enter: Select +/-: Change Opt. F1: General Help F2: Previous Values F3: Optimized Defaults F4: Save &amp; Exit ESC: Exit</pre> |
| Version 2 15 1236 Convright (C) 2012 American We                                                                                                    | watrends Inc                                                                                                    |
|                                                                                                    |                                                                                                    |

#### IDE Configuration (IDE)

| Advanced                 | ptio Setup Utility – Copyrig | ght (C) 2012 American | Megatrends, Inc.                                                  |
|--------------------------|------------------------------|-----------------------|-------------------------------------------------------------------|
| IDE Configurati          | on                           |                       | Native IDE /n RAID /n AHCI /n<br>AHCI /n Legacy IDE /n            |
| SATA Port0<br>SATA Port1 | Not Pr<br>Not Pr             | resent<br>resent      | IDE->AHCI /n HyperFlash                                           |
| OnChip SATA Typ          |                              |                       |                                                                   |
|                          |                              |                       |                                                                   |
|                          |                              |                       |                                                                   |
|                          |                              |                       | ++: Select Screen                                                 |
|                          |                              |                       | Enter: Select<br>+/-: Change Opt.                                 |
|                          |                              |                       | F1: General Help<br>F2: Previous Values<br>F3: Optimized Defaults |
|                          |                              |                       | F4: Save & Exit<br>ESC: Exit                                      |
|                          |                              |                       |                                                                   |
|                          |                              |                       |                                                                   |
|                          | Version 2.15.1236. Copyright | t (C) 2012 American M | egatrends, Inc.                                                   |

| OnChip SATA Type | Legacy IDE | Optimal Default, Failsafe Default |
|------------------|------------|-----------------------------------|
|                  | AHCI       |                                   |
|                  |            |                                   |

#### **USB** Configuration

| Aptio Setup Utility –<br>Advanced   | Copyright (C) 2012 American  | Megatrends, Inc.                                                |
|-------------------------------------|------------------------------|-----------------------------------------------------------------|
| USB Configuration                   |                              | Enables Legacy USB support.                                     |
| USB Devices:<br>1 Drive, 1 Keyboard |                              | support if no USB devices are<br>connected. DISABLE option will |
| Legacy USB Support                  |                              | only for EFI applications.                                      |
| USB Port 0/1 function routing       | [FCH USB port 8/9]           |                                                                 |
|                                     |                              |                                                                 |
|                                     |                              |                                                                 |
|                                     |                              | ++: Select Screen                                               |
|                                     |                              | t∔: Select Item<br>Enter: Select                                |
|                                     |                              | +/-: Change Opt.<br>E1: General Heln                            |
|                                     |                              | F2: Previous Values                                             |
|                                     |                              | F3: Optimized Defaults<br>F4: Save & Exit                       |
|                                     |                              | ESC: Exit                                                       |
|                                     |                              |                                                                 |
|                                     |                              |                                                                 |
| Version 2.15.1236. C                | opyright (C) 2012 American M | egatrends, Inc.                                                 |

| Legacy USB Support                                                               | Enabled          | Optimal Default, Failsafe Default |
|----------------------------------------------------------------------------------|------------------|-----------------------------------|
|                                                                                  | Disabled         |                                   |
|                                                                                  | Auto             |                                   |
| Enables BIOS Support for L                                                       | egacy USB Suppor | t. When enabled, USB can be       |
| functional in legacy environn                                                    | nent like DOS.   |                                   |
| AUTO option disables legacy support if no USB devices are connected              |                  |                                   |
| Device Name (Emulation                                                           | Auto             | Optimal Default, Failsafe Default |
| Туре)                                                                            | Floppy           |                                   |
|                                                                                  | Forced FDD       |                                   |
|                                                                                  | Hard Disk        |                                   |
|                                                                                  | CDROM            |                                   |
| If Auto. USB devices less than 530MB will be emulated as Floppy and remaining as |                  |                                   |
| Floppy and remaining as hard drive. Forced FDD option can be used to force a HDD |                  |                                   |
| formatted drive to boot as FDD(Ex. ZIP drive)                                    |                  |                                   |
| USB Port 0/1 function                                                            | FCH USB port 8/9 | Optimal Default, Failsafe Default |
| routing                                                                          | FCH USB port 0/1 |                                   |
|                                                                                  |                  |                                   |

#### **Dynamic Digital IO**

| Aptio Setup Utility -<br>Advanced                                                  | - Copyright (C) 2012 American                    | n Megatrends, Inc.                                                                                                    |
|------------------------------------------------------------------------------------|--------------------------------------------------|----------------------------------------------------------------------------------------------------|
| Dynamic Digital IO Configuration                                                   |                                                  | Set GPIO as Input or Output                                                                                                    |
| GPIO Direction<br>GPI1 Direction<br>GPI2 Direction<br>GPI3 Direction               | [Input]<br>[Input]<br>[Input]<br>[Input]         |                                                                                                    |
| GP00 Direction<br>Output Level<br>GP01 Direction<br>Output Level<br>GP02 Direction | [Output]<br>[Hi]<br>[Output]<br>[Hi]<br>[Output] |                                                                                                    |
| GPO3 Direction<br>Output Level                                                     | (Dutput)<br>[Hi]                                 | <pre>+: Select Screen 14: Select Item Enter: Select r/-: Change Opt, F1: General Help F2: Previous Values F3: Optimized Defaults F4: Save &amp; Exit ESC: Exit</pre> |
| Version 2.15.1236. (                                                               | Copyright (C) 2012 American H                    | legatrends, Inc.                                                                                                    |

| GPI0~GPI3                    | Input     | Optimal Default, Failsafe Default |
|------------------------------|-----------|-----------------------------------|
| Direction                    | Output    |                                   |
| Set GPIO as Input of         | or Output |                                   |
| GPO0~GPI3                    | Input     |                                   |
| Direction                    | Output    | Optimal Default, Failsafe Default |
| Set GPIO as Input or Output  |           |                                   |
| Output Level                 | Hi        | Optimal Default, Failsafe Default |
|                              | Low       |                                   |
| Set GPIO Output as Hi or Low |           |                                   |
#### **Power Management**

| Aptio Setup Uti<br>Advanced                  | lity – Copyright (C) 2012 A | merican Megatrends, Inc.                  |
|----------------------------------------------|-----------------------------|-------------------------------------------|
| Power Management                             |                             | Select power supply mode.                 |
| Power Mode<br>Restore on Power Loss          | [ATX Type]<br>[Last State]  |                                           |
| Wake Configuration<br>▶ S5 RTC Wake Settings |                             |                                           |
|                                              |                             |                                           |
|                                              |                             |                                           |
|                                              |                             | ++: Select Screen<br>↑↓: Select Item      |
|                                              |                             | Enter: Select<br>+/-: Change Opt.         |
|                                              |                             | F1: General Help<br>F2: Previous Values   |
|                                              |                             | F3: Uptimized Defaults<br>F4: Save & Exit |
|                                              |                             | ESC. EXIC                                 |
|                                              |                             |                                           |
| Version 2.15.1                               | 236. Copyright (C) 2012 Ame | rican Megatrends, Inc.                    |

| Power Mode                                                         | АТХ Туре   | Optimal Default, Failsafe Default |
|--------------------------------------------------------------------|------------|-----------------------------------|
|                                                                    | АТ Туре    |                                   |
| Select power supply                                                | y mode.    |                                   |
| Restore on Power                                                   | Last State | Optimal Default, Failsafe Default |
| Loss                                                               | Power On   |                                   |
|                                                                    | Power Off  |                                   |
| Select power state when power is re-applied after a power failure. |            |                                   |

#### S5 RTC Wake Settings (Fixed Time)

| Aptio Setup Utility<br>Advanced                                                                | – Copyright (C) 2012 A        | American Megatrends, Inc.                                                                                                    |
|------------------------------------------------------------------------------------------------|-------------------------------|----------------------------------------------------------------------------------------------------|
| Hake system with Fixed Time<br>Wake up day<br>Wake up hour<br>Wake up minute<br>Wake up second | [Enabled]<br>0<br>0<br>0<br>0 | Enable or disable System wake<br>on alarm event. When enabled,<br>System will wake on the<br>hr::min::sec specified                                                            |
| Wake system with Dynamic Time                                                                  | [Disabled]                    |                                                                                                    |
|                                                                                                |                               | ++: Select Screen<br>11: Select Item<br>Enter: Select<br>+/-: Change Opt.<br>F1: General Help<br>F2: Previous Values<br>F3: Optimized Defaults<br>F4: Save & Exit<br>ESC: Exit |
| Version 2.15.1226.                                                                             | Copyright (C) 2012 Ame        | erican Megatrends, Inc.                                                                                                    |

| Wake system with                                       | Disabled                    | Optimal Default, Failsafe Default     |  |
|--------------------------------------------------------|-----------------------------|---------------------------------------|--|
| Fixed Time                                             | Enabled                     |                                       |  |
| En/Disable System                                      | wake on alarm event. When   | n enabled, System will wake on the    |  |
| hr:min:sec specified                                   | ł                           |                                       |  |
| Wake up day                                            | 0-31                        | Default 0                             |  |
| Select 0 for daily sy                                  | stem wake up, 1-31 for witc | h day of the moth that you would like |  |
| the system to wake                                     | up.                         |                                       |  |
| Wake up day                                            | 0-23                        | Default 0                             |  |
| Select 0-23 For example enter 3 for 3am and 15 for 3pm |                             |                                       |  |
| Wake up day                                            | 0-59                        | Default 0                             |  |
| Select 0-59                                            |                             |                                       |  |
| Wake up day                                            | 0-59                        | Default 0                             |  |
| Select 0-59                                            |                             |                                       |  |

#### S5 RTC Wake Settings (Dynamic Time)

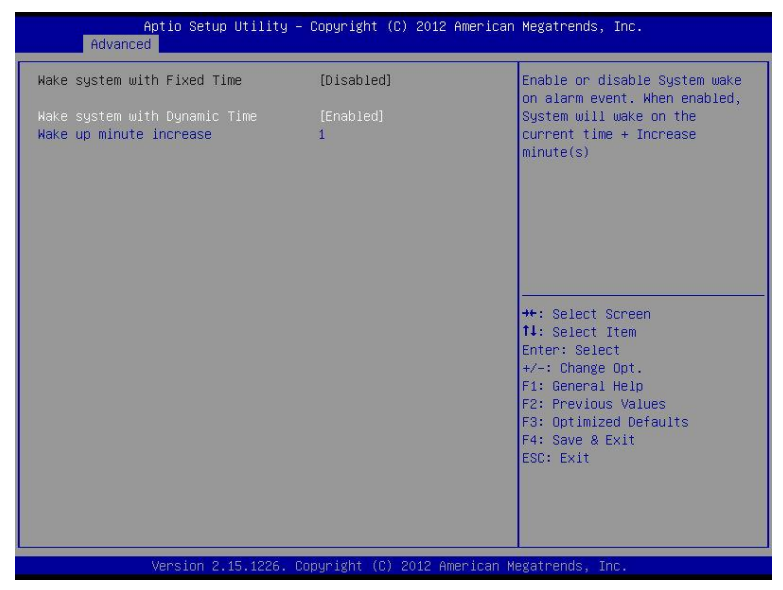

| Wake system with                                                                                                 | Disabled | Optimal Default, Failsafe Default |  |
|----------------------------------------------------------------------------------------------------|----------|-----------------------------------|--|
| Dynamic Time                                                                                                    | Enabled  |                                   |  |
| En/Disable System wake on alarm event. When enabled, System will wake on<br>current time + Increases minutese(s) |          |                                   |  |
| Wake up day                                                                                                    | 1-5      | Default 1                         |  |
| Select 1-5                                                                                                    |          |                                   |  |

#### **On-Module IO Configuration**

| Aptio Setup Utility<br>Advanced                                                      | – Copyright (C) 2012 Americar | ) Megatrends, Inc.                                                                                                    |
|--------------------------------------------------------------------------------------|-------------------------------|----------------------------------------------------------------------------------------------------|
| On-Module IO Configuration                                                           |                               | Set Parameters of Serial Port 9                                                                                                    |
| On-Module IO Chip<br>▶ Serial Port 9 Configuration<br>▶ Serial Port 10 Configuration | ITE IT051×                    | +: Select Screen<br>14: Select Item<br>Enter: Select<br>+/-: Change Opt,<br>F1: General Help<br>F2: Previous Values<br>F3: Optimized Defaults<br>F4: Save & Exit<br>ESC: Exit |
| Version 2.15.1236.                                                                   | Copyright (C) 2012American ⊬  | legatrends, Inc.                                                                                                    |

#### **Serial Port 9 Configuration**

| Aptio Setup Utility -<br>Advanced | Copyright (C) 2012 Americar   | ) Megatrends, Inc.                                     |
|-----------------------------------|-------------------------------|--------------------------------------------------------|
| Serial Port 9 Configuration       |                               | Enable or Disable Serial Port                          |
| Serial Port<br>Device Settings    | [Enabled]<br>IO=2D8h; IRQ=10; |                                                        |
| Change Settings                   | [Auto]                        |                                                        |
|                                   |                               |                                                        |
|                                   |                               |                                                        |
|                                   |                               | ++: Select Screen<br>fl: Select Item                   |
|                                   |                               | Enter: Select<br>+/-: Change Opt.                      |
|                                   |                               | F1: General Help<br>F2: Previous Values                |
|                                   |                               | F3: Optimized Defaults<br>F4: Save & Exit<br>ESC: Evit |
|                                   |                               |                                                        |
|                                   |                               |                                                        |
| Version 2.15.1236. C              | opyright (C) 2012 American ⊨  | legatrends, Inc.                                       |

| Serial Port         | Disabled             |                           |
|---------------------|----------------------|---------------------------|
|                     | Enabled              | Optimal Default, Failsafe |
|                     |                      | Default                   |
|                     |                      | Delault                   |
| En/Disable Serial P | ort (COM)            |                           |
| Change Settings     | Auto                 | Optimal Default, Failsafe |
| 0 0                 |                      | Default                   |
|                     | IO=2D8; IRQ=10;      |                           |
|                     | IO=2C8; IRQ=11;      |                           |
| Select an optimal s | etting for IO device |                           |

#### **Serial Port 10 Configuration**

| Aptio Setup Utility -<br>Advanced | - Copyright (C) 2012 Americar | ) Megatrends, Inc.                        |
|-----------------------------------|-------------------------------|-------------------------------------------|
| Serial Port 10 Configuration      |                               | Enable or Disable Serial Port             |
| Serial Port<br>Device Settings    | [Enabled]<br>IO=2C8h; IRQ=11; |                                           |
| Change Settings                   | [Auto]                        |                                           |
|                                   |                               |                                           |
|                                   |                               |                                           |
|                                   |                               | ++: Select Screen<br>fl: Select Item      |
|                                   |                               | Enter: Select<br>+/-: Change Opt.         |
|                                   |                               | F1: General Help<br>F2: Previous Values   |
|                                   |                               | F3: Optimized Defaults<br>F4: Save & Exit |
|                                   |                               |                                           |
|                                   |                               |                                           |
| Version 2.15.1236. (              | Copyright (C) 2012 American ⊧ | legatrends, Inc.                          |

| Carriel Dant         | Dischlad             |                           |
|----------------------|----------------------|---------------------------|
| Serial Port          | Disabled             |                           |
|                      | Enabled              | Optimal Default, Failsafe |
|                      |                      | Default                   |
| En/Disable Serial P  | Port (COM)           |                           |
| Change Settings      | Auto                 | Optimal Default, Failsafe |
|                      |                      | Default                   |
|                      | IO=2C8; IRQ=11;      | ]                         |
|                      | IO=2D8; IRQ=10;      |                           |
| Select an optimal se | etting for IO device |                           |

#### **On-Module H/W Monitor**

| Aptio Setup Utility<br>Advanced                                                    | ι – Copyright (C) 2012 Americ                                      | an Megatrends, Inc.                                                                               |
|------------------------------------------------------------------------------------|--------------------------------------------------------------------|---------------------------------------------------------------------------------------------------|
| Pc Health Status                                                                   |                                                                    | Smart Fan Configuration                                                                           |
| CPU Temperature<br>SYS Temperature                                                 | : +56 °c<br>: +31 °c                                               |                                                                                                   |
| CPU FAN Speed<br>System FAN Speed                                                  | : N/A<br>: 2671 RPM                                                |                                                                                                   |
| 1.8V<br>SV<br>3.3V<br>DDR3<br>CPU_VDD                                              | : +1.831 V<br>: +4.995 V<br>: +3.296 V<br>: +1.351 V<br>: +1.180 V |                                                                                                   |
| NB_VDD<br>▶ CPU Smart Fan Mode Configuration<br>▶ SYS Smart Fan Mode Configuration | : +0.930 V                                                         | ++: Select Screen<br>14: Select Item<br>Enter: Select<br>+/-: Change Opt.                         |
|                                                                                    |                                                                    | F1: General Help<br>F2: Previous Values<br>F3: Optimized Defaults<br>F4: Save & Exit<br>ESC: Exit |
| Version 2.15.1236.                                                                 | Copyright (C) 2012 Americar                                        | n Megatrends, Inc.                                                                                |

#### CPU Smart Fan Mode Configuration(Full Mode)

| Advance       | Aptio Setup Utility –<br>ed | Copyright (C) 2012 American | Megatrends, Inc.                                                                                                    |
|---------------|-----------------------------|-----------------------------|----------------------------------------------------------------------------------------------------|
| CPU Smart Fan | control                     | [Full Mode]                 | ++: Select Screen<br>11: Select Item<br>Enter: Select<br>+/-: Change Opt.<br>F1: General Help<br>F2: Previous Values<br>F3: Optimized Defaults<br>F4: Save & Exit<br>ESC: Exit |
|               | Version 2.15.1236. Co       | pyright (C) 2012 American M | egatrends, Inc.                                                                                                    |

| CPU Smart Fan<br>control | Full Mode          | Optimal Default, Failsafe<br>Default |
|--------------------------|--------------------|--------------------------------------|
|                          | Manual Mode by PWM |                                      |
|                          | Auto Mode by PWM   |                                      |
|                          |                    |                                      |

#### CPU Smart Fan Mode Configuration(Manual Mode by PWM)

| Advance                       | Aptio Setup Utility -<br>d | Copyright (C) 2012 American  | Megatrends, Inc.                                                                                                    |
|-------------------------------|----------------------------|------------------------------|----------------------------------------------------------------------------------------------------|
| CPU Smart Fan<br>Manual Setti | control<br>ng              | [Manual Mode by PAM]<br>70   | ++: Select Screen<br>1: Select Item<br>Enter: Select<br>+/-: Change Opt.<br>F1: General Help<br>F2: Previous Values<br>F3: Optimized Defaults<br>F4: Save & Exit<br>ESC: Exit |
|                               | version 2.15.1236. Co      | pyright (C) 2012 American Me | egatrends, Inc.                                                                                                    |

| Manual Setting                                                        | 70      | Optimal Default, Failsafe<br>Default |
|-----------------------------------------------------------------------|---------|--------------------------------------|
|                                                                       | 0 - 100 |                                      |
| Set Fan at fixed Duty-Cycle Min=0 Max=100 Please input Decimal number |         |                                      |

#### CPU Smart Fan Mode Configuration(Auto Mode by PWM)

| Aptio Setup Utility -<br>Advanced                                                               | Copyright (C) 2012 American                       | Megatrends, Inc.                                                                                                    |
|-------------------------------------------------------------------------------------------------|---------------------------------------------------|----------------------------------------------------------------------------------------------------|
| CPU Smart Fan control<br>Temperature Of Start<br>Temperature of Off<br>Start PNM<br>Slope (PNM) | [Auto Mode by PWM]<br>30<br>20<br>40<br>[1 (PWM)] | ++: Select Screen<br>11: Select Item<br>Enter: Select<br>+/-: Change Opt.<br>F1: General Help<br>F2: Previous Values<br>F3: Optimized Defaults<br>F4: Save & Exit<br>ESC: Exit |
|                                                                                                 |                                                   |                                                                                                    |

| 30      | Optimal Default, Failsafe<br>Default |
|---------|--------------------------------------|
| •       |                                      |
| 20      | Optimal Default, Failsafe<br>Default |
|         |                                      |
| 40      | Optimal Default, Failsafe<br>Default |
|         |                                      |
| 1 (PWM) | Optimal Default, Failsafe<br>Default |
|         | 30<br>20<br>40<br>1 (PWM)            |

#### Setup submenu: Chipset

| Aptio Setup Utility – Copyright (C) 2012 American<br>Main Advanced <mark>Chipset</mark> Boot Security Save & Exit | Megatrends, Inc.                                                                                                    |
|----------------------------------------------------------------------------------------------------|----------------------------------------------------------------------------------------------------|
| ▶ Host Bridge<br>▶ South Bridge                                                                                   | Host Bridge Parameters<br>++: Select Screen<br>11: Select Item<br>Enter: Select<br>+-: Change Opt.<br>F1: General Help<br>F2: Previous Values<br>F3: Optimized Defaults<br>F4: Save & Exit<br>ESC: Exit |
| version 2.15.1226. Copyright (C) 2012 American M                                                                  | egatrends, inc.                                                                                                    |

#### North Bridge

| Aptio Setup Utility - C<br>Chipset                                                                         | Copyright (C) 2012 American | Megatrends, Inc.                                                                                                    |
|----------------------------------------------------------------------------------------------------|-----------------------------|----------------------------------------------------------------------------------------------------|
| North Bridge Configuration<br>Memory Information<br>Memory Clock: 1066 MHZ<br>Total Memory: 2032 MB (DDR3) |                             | PCIE GEN Speed                                                                                                    |
| PCIE GEN Speed<br>▶ GFX Configuration                                                                      | [GEN2]                      | ++: Select Screen<br>14: Select Item<br>Enter: Select<br>+/-: Change Opt.<br>F1: General Help<br>F2: Previous Values<br>F3: Optimized Defaults<br>F4: Save & Exit<br>ESC: Exit |
| Version 2.15.1236. Cop                                                                                     | oyright (C) 2012American Mo |                                                                                                    |

| PCIE GEN Speed | GEN1 |                           |
|----------------|------|---------------------------|
|                | GEN2 | Optimal Default, Failsafe |
|                |      | Default                   |
| PCIE GEN speed |      |                           |

#### **GFX Configuration**

| Aptio Setup Util<br>Chipset                                                                  | ity – Copyright (C) 2012 Americ                                       | an Megatrends, Inc.                                                                                                    |
|----------------------------------------------------------------------------------------------|-----------------------------------------------------------------------|----------------------------------------------------------------------------------------------------|
| GFX Configuration                                                                            |                                                                       | DPO Output Mode                                                                                                    |
| DPO Output Mode                                                                              |                                                                       |                                                                                                    |
| DP1 Output Mode<br>LVDS2<br>LVDS2 Panel Type<br>LVDS Backlight Type<br>LVDS2 Backlight Level | [DP/LVDS]<br>[Enabled]<br>[1024x768,18bit,60Hz]<br>[Norma1]<br>[ 80%] | <pre>++: Select Screen 14: Select Item Enter: Select +/-: Change Opt. F1: General Help F2: Previous Values F3: Optimized Defaults F4: Save &amp; Exit ESC: Exit</pre> |
| Version 2.15.12                                                                              | 36. Copyright (C) 2012 Americar                                       | Megatrends, Inc.                                                                                                    |

| DP0 Output Mode    | DP                | Optimal Default, Failsafe Default |
|--------------------|-------------------|-----------------------------------|
|                    | eDP               |                                   |
|                    | Single Link DVI-D |                                   |
|                    | HDMI              |                                   |
|                    | LVDS              |                                   |
|                    |                   |                                   |
| EDID Panel Support | Disabled          |                                   |
| (When DP0 Output   | Enabled           | Optimal Default, Failsafe Default |
| Mode set to LVDS)  |                   |                                   |
|                    |                   |                                   |
| DP1 Output Mode    | DP/LVDS           | Optimal Default, Failsafe Default |
|                    | Single Link DVI-D |                                   |
|                    | HDMI              |                                   |
|                    |                   |                                   |

| LVDS (LVDS2)       | Disabled             |                                   |
|--------------------|----------------------|-----------------------------------|
|                    | Enabled              | Optimal Default, Failsafe Default |
|                    |                      |                                   |
| LVDS (LVDS2) Panel | 640x480,18bit,60Hz   |                                   |
| Туре               | 800x480,18bit,60Hz   |                                   |
|                    | 800x600,18bit,60Hz   |                                   |
|                    | 1024x600,18bit,60Hz  |                                   |
|                    | 1024x768,18bit,60Hz  | Optimal Default, Failsafe Default |
|                    | 1024x768,24bit,60Hz  |                                   |
|                    | 1280x768,24bit,60Hz  |                                   |
|                    | 1280x1024,48bit,60Hz |                                   |
|                    | 1366x768,24bit,60Hz  |                                   |
|                    | 1440x900,48bit,60Hz  |                                   |
|                    | 1600x1200,48bit,60Hz |                                   |
|                    | 1920x1080,48bit,60Hz |                                   |
|                    | 1920x1200,48bit,60Hz |                                   |
|                    |                      |                                   |
| LVDS (LVDS2)       | Normal               | Optimal Default, Failsafe Default |
| Backlight Type     | Inverted             |                                   |
|                    | -                    |                                   |
| LVDS (LVDS2)       | 100%                 |                                   |
| Backlight Level    | 90%                  |                                   |
|                    | 80%                  | Optimal Default, Failsafe Default |
|                    | 70%                  |                                   |
|                    | 60%                  |                                   |
|                    | 50%                  |                                   |
|                    | 40%                  |                                   |
|                    | 30%                  |                                   |
|                    | 20%                  |                                   |
|                    | 10%                  |                                   |
|                    | 0%                   |                                   |
|                    |                      |                                   |

#### South Bridge

| Aptio Setup Uti<br>Chipset                                    | lity – Copyright (C) 2012 Ame         | erican Megatrends, Inc.                                                                                                    |
|---------------------------------------------------------------|---------------------------------------|----------------------------------------------------------------------------------------------------|
| South Bridge                                                  |                                       |                                                                                                    |
| HD Audio Azalia Device<br>SD Mode<br>SB Clock Spread Spectrum | [Enabled]<br>[Disabled]<br>[Disabled] | ++: Select Screen<br>14: Select Item<br>Enter: Select<br>+/-: Change Opt.<br>F1: General Help<br>F2: Previous Values<br>F3: Optimized Defaults<br>F4: Save & Exit |
|                                                               |                                       | ESC: Exit                                                                                                    |
| Version 2.15.12                                               | 236. Copyright (C) 2012 Ameri         | ican Megatrends, Inc.                                                                                                    |

| HD Audio Azalia | Enabled  | Optimal Default, Failsafe Default |
|-----------------|----------|-----------------------------------|
| Device          | Disabled |                                   |
|                 |          |                                   |
| SD Mode         | Disabled | Optimal Default, Failsafe Default |
|                 | ADMA     |                                   |
|                 | DMA      |                                   |
|                 | PIO      |                                   |
|                 |          |                                   |
| SB Clock Spread | Disabled | Optimal Default, Failsafe Default |
| Spectrum        | Enabled  |                                   |
|                 |          |                                   |

#### Setup submenu: Boot

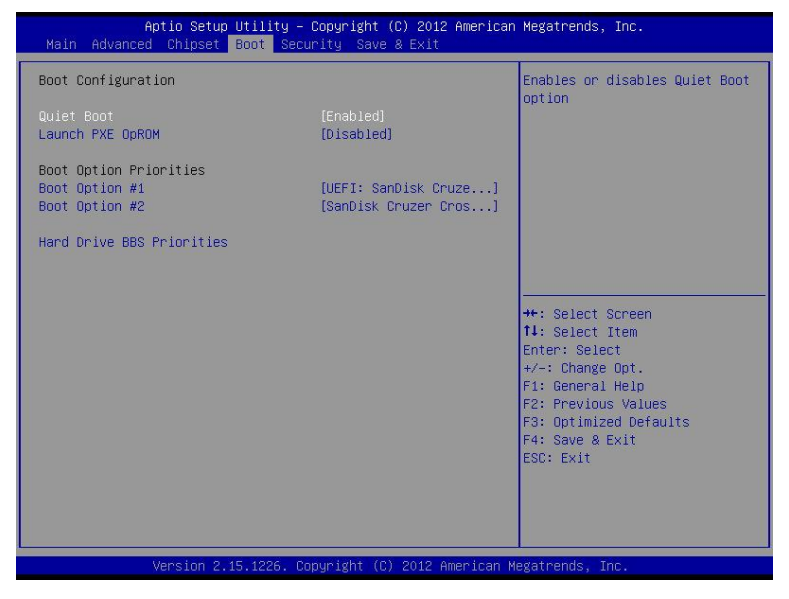

| Bootup NumLock State                                                        | On           | Default |  |  |
|-----------------------------------------------------------------------------|--------------|---------|--|--|
| -                                                                           | Off          |         |  |  |
| Select the keyboard NumLock state                                           |              |         |  |  |
| Quiet Boot                                                                  | Disabled     |         |  |  |
|                                                                             | Enabled      | Default |  |  |
| En/Disable showing boot lo                                                  | ogo.         |         |  |  |
| Launch I82579LM PXE                                                         | Disabled     | Default |  |  |
| OpROM                                                                       | Enabled      |         |  |  |
| En/Disable Legacy Boot Option for I82579LM.                                 |              |         |  |  |
| Launch I82583V PXE                                                          | Disabled     | Default |  |  |
| OpROM                                                                       | Enabled      |         |  |  |
| En/Disable Legacy Boot Option for I82583V.                                  |              |         |  |  |
| Option ROM Messages                                                         | Force BIOS   | Default |  |  |
|                                                                             | Keep Current |         |  |  |
| Set display mode for Option ROM.                                            |              |         |  |  |
| INT19 Trap Response                                                         | Immediate    | Default |  |  |
|                                                                             | Postponed    |         |  |  |
| BIOS reaction on INT19 trapping by Option ROM: IMMEDIATE – execute the trap |              |         |  |  |
| right away; POSTPONED – execute the trap during legacy boot.                |              |         |  |  |

#### **BBS** Priorities

| Aptio Setup Utility<br>Boot | – Copyright (C) 2012 American | Megatrends, Inc.                                                                                                    |
|-----------------------------|-------------------------------|----------------------------------------------------------------------------------------------------|
| Boot Option #1              | [SanDisk Cruzer Cros]         | Sets the system boot order<br>+-: Select Screen<br>11: Select Item<br>Enter: Select<br>+-: Change Opt.<br>F1: General Help<br>F2: Previous Values<br>F3: Optimized Defaults<br>F4: Save & Exit<br>ESC: Exit |
| Version 2.15.1226.          | Copyright (C) 2012 American M | legatrends, Inc.                                                                                                    |

#### Security

| Aptio Setup Utili<br>Main Advanced Chipset Boot                                                                                                    | ty – Copyright (C) 2012 America<br>Security Save & Exit                                             | n Megatrends, Inc.                                                                                                    |
|----------------------------------------------------------------------------------------------------|----------------------------------------------------------------------------------------------------|----------------------------------------------------------------------------------------------------|
| Password Description<br>If ONLY the Administrator's pas<br>then this only limits access to<br>only asked for when entering Se<br>If ONLY the User's password is<br>is a power on password and must<br>boot or enter Setup. In Setup the<br>have Administrator rights.<br>The password length must be<br>in the following range:<br>Minimum length<br>Maximum length<br>Administrator Password<br>User Password | sword is set,<br>Setup and is<br>tup.<br>set, then this<br>be entered to<br>he User will<br>3<br>20 | Set Administrator Password<br>++: Select Screen<br>11: Select Item<br>Enter: Select<br>+/-: Change Opt.<br>F1: General Help<br>F2: Previous Values<br>F3: Optimized Defaults<br>F4: Save & Exit<br>ESC: Exit |
| Version 2.15.122                                                                                                    | 6. Copyright (C) 2012 American                                                                      | Megatrends, Inc.                                                                                                    |

#### **Change User/Supervisor Password**

You can install a Supervisor password, and if you install a supervisor password, you can then install a user password. A user password does not provide access to many of the features in the Setup utility.

If you highlight these items and press Enter, a dialog box appears which lets you enter a password. You can enter no more than six letters or numbers. Press Enter after you have typed in the password. A second dialog box asks you to retype the password for confirmation. Press Enter after you have retyped it correctly. The password is required at boot time, or when the user enters the Setup utility.

#### **Removing the Password**

Highlight this item and type in the current password. At the next dialog box press Enter to disable password protection.

#### Setup submenu: Exit

| Aptio Setup Utility – Copyright (C) 2012 American<br>Main Advanced Chipset Boot Security Save & Exit                                                                                                    | Megatrends, Inc.                                                                                                    |
|----------------------------------------------------------------------------------------------------|----------------------------------------------------------------------------------------------------|
| Hain       Advanced       Chipset       Boot       Security       Save & Exit         Save Changes and Reset       Discard Changes and Reset       Restore Defaults       Restore Defaults         Restore User Defaults       Boot Override       UEFI: SanDisk Cruzer Crossfire0.1       SanDisk Cruzer Crossfire0.1 | Reset the system after saving<br>the changes.<br>++: Select Screen<br>f1: Select Item<br>Enter: Select<br>+/-: Change Opt.<br>F1: General Help<br>F2: Previous Values<br>F3: Optimized Defaults<br>F4: Save & Exit |
| Version 2.15.1226. Copyright (C) 2012 American Me                                                                                                    | egstrends, Inc.                                                                                                    |

.

# Chapter

### Driver Installation

Chapter 4 Driver Installation 4-1

The COM-KB comes with an AutoRun DVD-ROM that contains all drivers and utilities that can help you to install the driver automatically.

Insert the driver DVD, the driver DVD-title will auto start and show the installation guide. If not, please follow the sequence below to install the drivers.

#### Follow the sequence below to install the drivers:

Please read instructions below for further detailed installations.

#### 4.1 Installation:

Insert the COM-KB DVD-ROM into the DVD-ROM drive. And install the drivers from Step 1 to Step 4 in order.

Step 1 – Install Chipset & Display Driver

- 1. Click on the **Step1 Chipset & Display** folder and select the OS folder your system is
- 2. Double click on the **Setup.exe** file
- 3. Follow the instructions that the window shows
- 4. The system will help you install the driver automatically

#### Step 2–Install LAN Driver

- 1. Click on the *Step2- LAN* folder and select the OS folder your system is
- 2. Double click on the **Setup.exe** file located in each OS folder
- 3. Follow the instructions that the window shows
- 4. The system will help you install the driver automatically
- Step 3–Install Audio Driver
  - 1. Click on the **Step3- Audio** folder and select the OS folder your system is
  - 2. Double click on the **Setup.exe** file
  - 3. Follow the instructions that the window shows
  - 4. The system will help you install the driver automatically

Step 4– Install Serial Port Driver

For Windows<sup>®</sup> XP 32-bit, select the folder of *WINXP\_32* and double click on the *patch.bat* 

For Windows $^{\ensuremath{\mathbb{R}}}$  7, please refer to the installation procedures below.

1. Create a password for Administrator account.

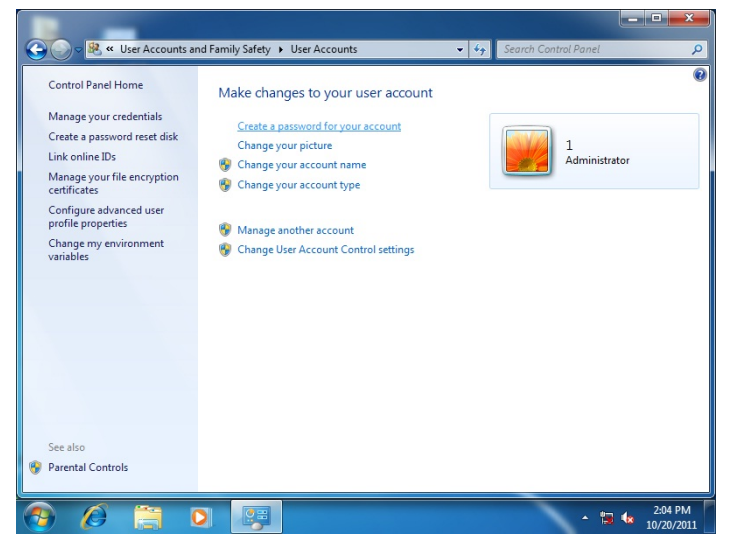

#### 2. Change User Account Control Settings to [Never notify]

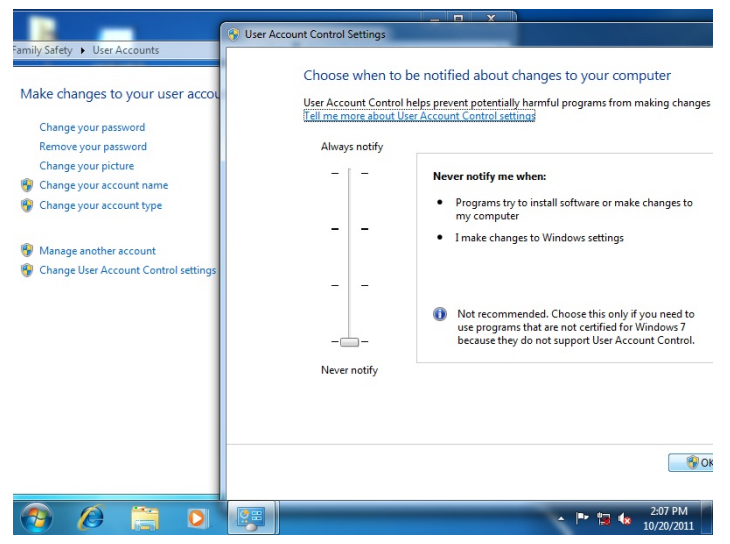

3. Reboot and Administrator login.

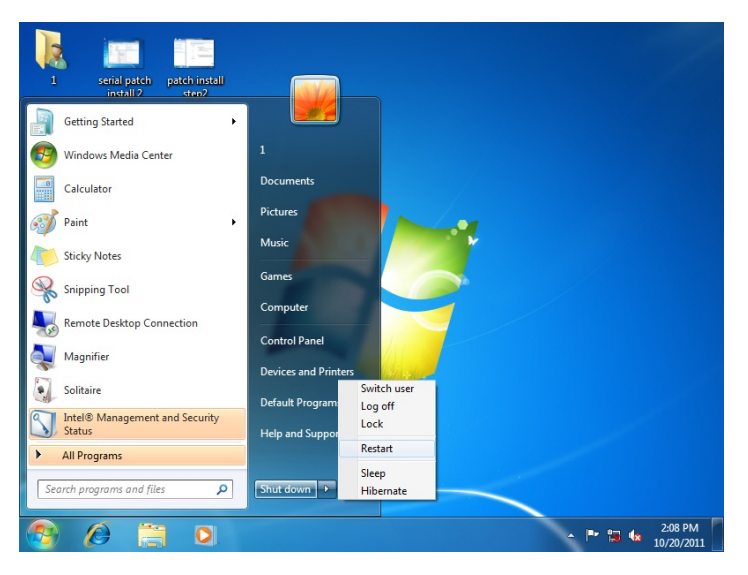

4. To run patch.bat with [Run as administrator].

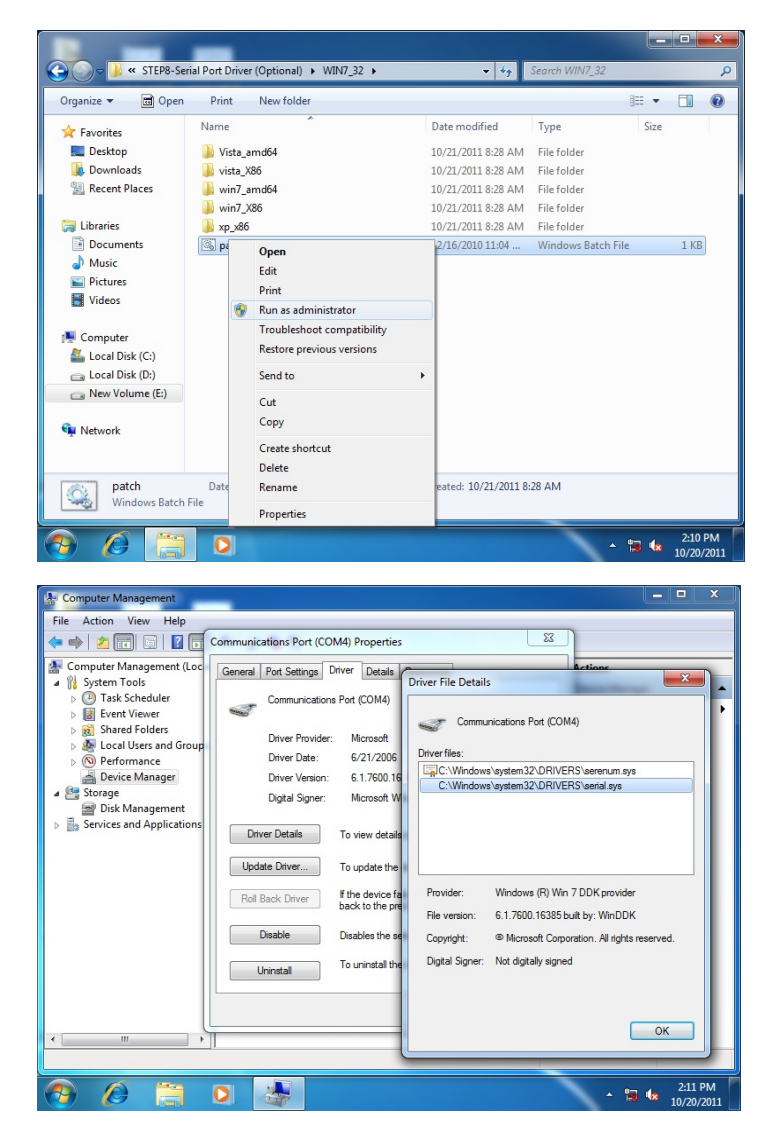

## Appendix

## Programming the Watchdog Timer

Appendix A Programming the Watchdog Timer A-1

#### A.1 Watchdog Timer Initial Program

| Table 1 : Embedded BRAM relative register table |                      |                                  |  |
|-------------------------------------------------|----------------------|----------------------------------|--|
|                                                 | Default Value        | Note                             |  |
| Index                                           | <b>0x284</b> (Note1) | BRAM Index Register              |  |
| Data                                            | 0x285(Note2)         | BRAM Data Register               |  |
| Logical Device Number                           | <b>0xA8</b> (Note3)  | Watch dog Logical Device Number  |  |
| Function and Device Number                      | <b>0x00</b> (Note4)  | Watch dog Function/Device Number |  |

| Table 2 : Watchdog relative register table |                        |                       |                   |                                             |
|--------------------------------------------|------------------------|-----------------------|-------------------|---------------------------------------------|
|                                            | <b>Option Register</b> | BitNum                | Value             | Note                                        |
| Timer Counter                              | <b>0x00</b> (Note5)    |                       | (Note10)          | Time of watchdog timer<br>(0~255)           |
| Counting Unit                              | <b>0x01</b> (Note6)    | <b>Ö</b> (Note7)      | <b>0</b> (Note11) | Select time unit.<br>0: second<br>1: minute |
| Watchdog RST pulse width                   | <b>0x01</b> (Note8)    | [ <b>3:2]</b> (Note9) | <b>0</b> (Note12) | 0: 20ms<br>1: 60ms<br>2: 100ms<br>3: 250ms  |

#### COM-KB

```
// Embedded BRAM relative definition (Please reference to Table 1)
#define byte EcBRAMIndex //This parameter is represented from Note1
#define byte EcBRAMData //This parameter is represented from Note2
#define byte BRAMLDNReg //This parameter is represented from Note3
#define byte BRAMFnDataReg //This parameter is represented from Note4
#define void EcBRAMWriteByte(byte Offset, byte Value);
#define byte EcBRAMReadByte(byte Offset);
#define void IOWriteByte(byte Offset, byte Value);
#define byte IOReadByte(byte Offset):
// Watch Dog relative definition (Please reference to Table 2)
#define byte TimerReg //This parameter is represented from Note5
#define byte TimerVal // This parameter is represented from Note10
#define byte UnitReg //This parameter is represented from Note6
#define byte UnitBit //This parameter is represented from Note7
#define byte UnitVal //This parameter is represented from Note11
#define byte RSTReg //This parameter is represented from Note8
#define byte RSTBit //This parameter is represented from Note9
#define byte RSTVal //This parameter is represented from Note12
```

#### VOID Main(){

- // Procedure : AaeonWDTConfig
- // (byte)Timer : Time of WDT timer.(0x00~0xFF)
- // (boolean)Unit : Select time unit(0: second, 1: minute).

#### AaeonWDTConfig();

- // Procedure : AaeonWDTEnable
- // This procudure will enable the WDT counting.

#### AaeonWDTEnable();

}

\*\*\*\*\*

#### СОМ-КВ

```
// Procedure : AaeonWDTEnable
```

VOID AaeonWDTEnable (){ WDTEnableDisable(1);

```
}
```

// Procedure : AaeonWDTConfig

VOID AaeonWDTConfig (){

// Disable WDT counting
WDTEnableDisable(0);
// WDT relative parameter setting
WDTParameterSetting();

}

VOID WDTEnableDisable(byte Value){

ECBRAMWriteByte(TimerReg , Value);

}

}

VOID WDTParameterSetting(){ Byte TempByte;

// Watchdog Timer counter setting ECBRAMWriteByte(TimerReg , TimerVal); // WDT counting unit setting TempByte = ECBRAMReadByte(UnitReg); TempByte | = (UnitVal << UnitBit); ECBRAMWriteByte(UnitReg , TempByte); // WDT RST pulse width setting TempByte = ECBRAMReadByte(RSTReg); TempByte | = (RSTVal << RSTBit); ECBRAMWriteByte(RSTReg , TempByte);

#### СОМ-КВ

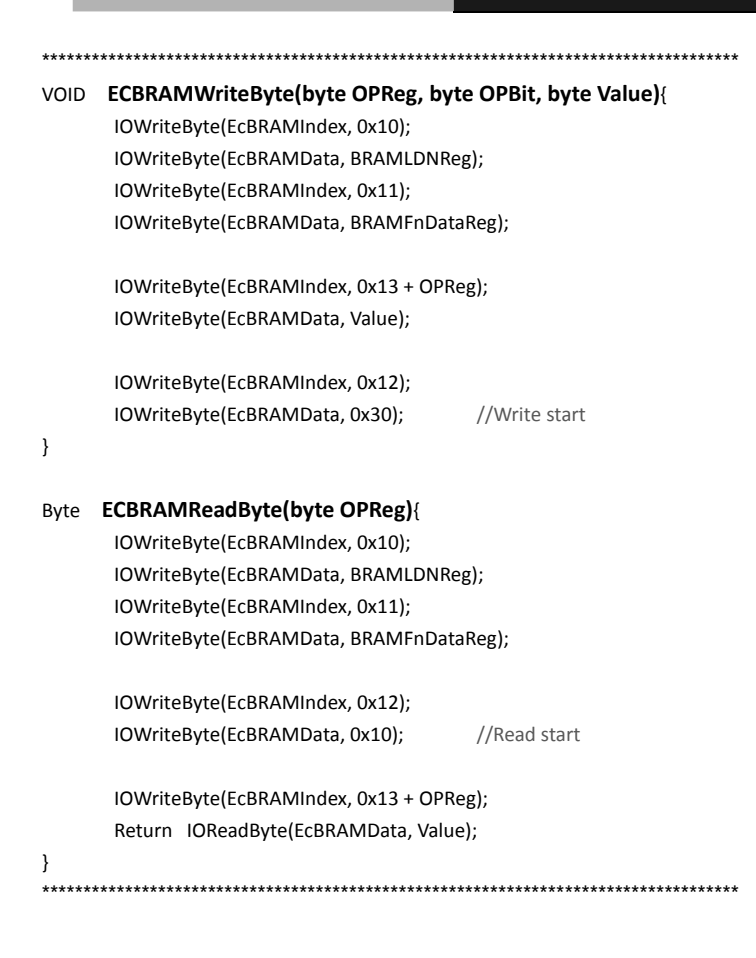

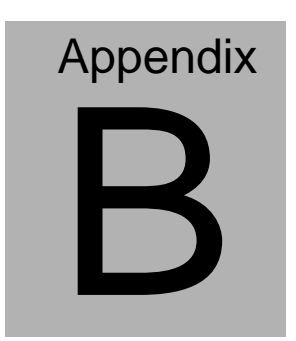

## I/O Information

#### COM-KB

#### B.1 I/O Address Map

9

| - | Inp      | ut/output (IO)        |                                                                                                    |
|---|----------|-----------------------|----------------------------------------------------------------------------------------------------|
|   | -19      | [00000000 - 0000000F] | Direct memory access controller                                                                                                    |
| ŀ | -15      | [00000000 - 0000000F] | Motherboard resources                                                                                                    |
|   | -1       | [00000000 - 000003AF] | PCI bus                                                                                                    |
|   |          | [00000010 - 0000001F] | Motherboard resources                                                                                                    |
| - | -1       | [00000010 - 0000001F] | Motherboard resources                                                                                                    |
| - | -15      | [00000020 - 00000021] | Programmable interrupt controller                                                                                                    |
|   | -19      | [00000022 - 0000003F] | Motherboard resources                                                                                                    |
| - | -1       | [00000022 - 0000003F] | Motherboard resources                                                                                                    |
|   | -12      | [00000040 - 00000043] | System timer                                                                                                    |
| - | -15      | [00000044 - 0000005F] | Motherboard resources                                                                                                    |
|   | -1-1-2   | [00000061 - 00000061] | System speaker                                                                                                    |
| - | -1-1-1-1 | [00000063 - 00000063] | Motherboard resources                                                                                                    |
| - | -1       | [00000065 - 00000065] | Motherboard resources                                                                                                    |
| - | -15      | [00000067 - 0000006F] | Motherboard resources                                                                                                    |
| - | -1-1-2   | [00000070 - 00000071] | System CMOS/real time clock                                                                                                    |
| - | -1-1-1-1 | [00000072 - 0000007F] | Motherboard resources                                                                                                    |
| - | -1       | [00000072 - 0000007F] | Motherboard resources                                                                                                    |
| ŀ | -1-1-1-1 | [00000080 - 00000080] | Motherboard resources                                                                                                    |
|   | -1-1-2-  | [00000080 - 00000080] | Motherboard resources                                                                                                    |
|   | -1-1-1   | [00000081 - 00000083] | Direct memory access controller                                                                                                    |
| - | -12      | [00000084 - 00000086] | Motherboard resources                                                                                                    |
| - | -15      | [00000084 - 00000086] | Motherboard resources                                                                                                    |
|   | -1-1-    | [0000087 - 0000087]   | Direct memory access controller                                                                                                    |
| - | -1-1-1   | [00000088 - 00000088] | Motherboard resources                                                                                                    |
| 1 | -12      | [00000088 - 00000088] | Motherboard resources                                                                                                    |
| ľ | -15      | [00000089 - 0000008B] | Direct memory access controller                                                                                                    |
|   | -13      | [0000008C - 0000008E] | Motherboard resources                                                                                                    |
|   | 1        | [000008C - 000008E]   | Motherboard resources                                                                                                    |
| 1 | -12      | [000008F - 000008F]   | Direct memory access controller                                                                                                    |
| ľ | 13       | [00000090 - 0000009F] | Motherboard resources                                                                                                    |
|   | 13       | [00000090 - 0000009F] | Notherboard resources                                                                                                    |
|   |          | [000000A0 - 000000A1] | Mathachasid second second seco |
| ľ |          | [000000A2 - 000000BF] | Motherboard resources                                                                                                    |
|   | 12       | [000000A2 - 000000BF] | Motherboard resources                                                                                                    |
|   | 13       | [00000001 - 00000001] | Direct memory access controller                                                                                                    |
|   |          | [000000C0 - 000000E1] | Motherhoard resources                                                                                                    |
|   | 1        | [000000E0 - 000000EF] | Motherboard resources                                                                                                    |
|   |          | [000000E0 - 000000EE] | Numeric data processor                                                                                                    |
|   | 13       | [00000170 - 00000177] | ATA Channel 1                                                                                                    |
|   | -        | [000001F0 - 000001F7] | ATA Channel 0                                                                                                    |
|   |          | [000002C8 - 000002CF] | Communications Port (COM10)                                                                                                    |
|   | 1        | [000002D8 - 000002DF] | Communications Port (COM9)                                                                                                    |
|   | -        | [00000376 - 00000376] | ATA Channel 1                                                                                                    |
|   |          | [000003B0 - 000003BB1 | AMD Radeon(TM) HD 8400E                                                                                                    |
|   |          | [000003B0 - 000003DF1 | PCI bus                                                                                                    |
|   |          | [000003C0 - 000003DF1 | AMD Radeon(TM) HD 8400E                                                                                                    |
|   |          | [000003E0 - 00000CF71 | PCI bus                                                                                                    |
|   | 0        | [000003F6 - 000003F61 | ATA Channel 0                                                                                                    |
|   |          | [0000040B - 0000040B] | Motherboard resources                                                                                                    |
|   |          | [000004D0 - 000004D1] | Motherboard resources                                                                                                    |
|   |          |                       |                                                                                                    |

Appendix B I/O Information B - 2

| [0000008C - 0000008E] Motherboard resources              |
|----------------------------------------------------------|
| [0000008F - 0000008F] Direct memory access controller    |
| [00000090 - 0000009F] Motherboard resources              |
| [00000090 - 0000009F] Motherboard resources              |
| [000000A0 - 000000A1] Programmable interrupt controller  |
| [000000A2 - 000000BF] Motherboard resources              |
| [000000A2 - 000000BF] Motherboard resources              |
| [000000B1 - 000000B1] Motherboard resources              |
| [000000C0 - 000000DF] Direct memory access controller    |
| [000000E0 - 000000EF] Motherboard resources              |
| [000000E0 - 000000EF] Motherboard resources              |
| [000000F0 - 000000FF] Numeric data processor             |
| [00000170 - 00000177] ATA Channel 1                      |
| [000001F0 - 000001F7] ATA Channel 0                      |
| [000002C8 - 000002CF] Communications Port (COM10)        |
| [000002D8 - 000002DF] Communications Port (COM9)         |
| [00000376 - 00000376] ATA Channel 1                      |
| [000003B0 - 000003BB] AMD Radeon(TM) HD 8400E            |
| [000003B0 - 000003DF] PCI bus                            |
| [000003C0 - 000003DF] AMD Radeon(TM) HD 8400E            |
| [000003E0 - 00000CF7] PCI bus                            |
|                                                          |
| [0000040B - 0000040B] Motherboard resources              |
| [000004D0 - 000004D1] Motherboard resources              |
| [000004D0 - 000004D1] Motherboard resources              |
| [000004D6 - 000004D6] Motherboard resources              |
|                                                          |
|                                                          |
|                                                          |
| [00000B20 - 00000B3F] Motherboard resources              |
|                                                          |
| [00000C14 - 00000C14] Motherboard resources              |
|                                                          |
| [00000C52 - 00000C52] Motherboard resources              |
|                                                          |
|                                                          |
| [00000CD0 - 00000CD1] Motherboard resources              |
| [00000CD2 - 00000CD3] Motherboard resources              |
| [00000CD4 - 00000CD5] Motherboard resources              |
|                                                          |
| [00000CD8 - 00000CDF] Motherboard resources              |
|                                                          |
| [0000E000 - 0000E0FF] Realtek PCIe GBE Family Controller |
| [0000E000 - 0000EFFF] PCI standard PCI-to-PCI bridge     |
|                                                          |
| [0000F100 - 0000F10F] AMD SATA Controller (IDE Mode)     |
| [0000FE00 - 0000FEFE] Motherboard resources              |

#### **B.2 Memory Address Map**

| 🖌 📓 Mer    | mory                     |                                              |
|------------|--------------------------|----------------------------------------------|
|            | [000A0000 - 000BFFFF] A  | MD Radeon(TM) HD 8400E                       |
| 1          | [000A0000 - 000BFFFF] P  | CI bus                                       |
| 1          | [000C0000 - 000DFFFF] P  | CI bus                                       |
| 1          | [A0000000 - BFFFFFFF] N  | Aotherboard resources                        |
|            | [C0000000 - CFFFFFFF] A  | AMD Radeon(TM) HD 8400E                      |
| 1          | [C0000000 - FFFFFFFF] P  | CI bus                                       |
|            | [D0000000 - D07FFFFF] A  | AMD Radeon(TM) HD 8400E                      |
|            | [D0800000 - D0803FFF] R  | Realtek PCIe GBE Family Controller           |
| - <u>1</u> | [D0800000 - D08FFFFF] P  | CI standard PCI-to-PCI bridge                |
|            | [E0000000 - EFFFFFFF] Sy | ystem board                                  |
|            | [FEA00000 - FEA00FFF] R  | Realtek PCIe GBE Family Controller           |
|            | [FEA00000 - FEAFFFFF] P  | CI standard PCI-to-PCI bridge                |
|            | [FEB00000 - FEB3FFFF] A  | MD Radeon(TM) HD 8400E                       |
| 1          | [FEB60000 - FEB63FFF] H  | ligh Definition Audio Controller             |
|            | [FEB64000 - FEB67FFF] H  | ligh Definition Audio Controller             |
| - <b>i</b> | [FEB68000 - FEB69FFF] A  | MD USB 3.0 Host Controller                   |
| - i i      | [FEB6A000 - FEB6A0FF] S  | Standard Enhanced PCI to USB Host Controller |
| - <b>i</b> | [FEB6B000 - FEB6BFFF] S  | tandard OpenHCD USB Host Controller          |
| - I I      | [FEB6C000 - FEB6C0FF] S  | Standard Enhanced PCI to USB Host Controller |
|            | [FEB6D000 - FEB6DFFF] S  | Standard OpenHCD USB Host Controller         |
|            | [FEB6E000 - FEB6E3FF] A  | MD SATA Controller (IDE Mode)                |
|            | [FEC00000 - FEC00FFF] N  | Notherboard resources                        |
|            | [FEC10000 - FEC10FFF] N  | Notherboard resources                        |
| <u>1</u>   | [FED00000 - FED003FF] H  | ligh precision event timer                   |
|            | [FED00000 - FED00FFF] N  | Motherboard resources                        |
| 1          | [FED61000 - FED70FFF] N  | Notherboard resources                        |
|            | [FED80000 - FED8FFFF] N  | Notherboard resources                        |
| - <u>1</u> | [FEE00000 - FEE00FFF] M  | lotherboard resources                        |
|            | [FF000000 - FFFFFFFF] M  | lotherboard resources                        |
### COM-KB

# **B.3 IRQ Mapping Chart**

| A                      |                                 |
|------------------------|---------------------------------|
| (TSA) 0x0000000 (00)   | System timer                    |
| (ISA) 0x0000008 (08)   | System CMOS/real time clock     |
| (ISA) 0x0000000A (10)  | Communications Port (COM9)      |
| (ISA) 0x0000000B (11)  | Communications Port (COM10)     |
| (ISA) 0x0000000D (13)  | Numeric data processor          |
| (ISA) 0x0000000E (14)  | ATA Channel 0                   |
| (ISA) 0x0000000F (15)  | ATA Channel 1                   |
| (ISA) 0x00000051 (81)  | Microsoft ACPI-Compliant System |
| (ISA) 0x00000052 (82)  | Microsoft ACPI-Compliant System |
| (ISA) 0x00000053 (83)  | Microsoft ACPI-Compliant System |
| (ISA) 0x00000054 (84)  | Microsoft ACPI-Compliant System |
| (ISA) 0x00000055 (85)  | Microsoft ACPI-Compliant System |
| (ISA) 0x00000056 (86)  | Microsoft ACPI-Compliant System |
| (ISA) 0x00000057 (87)  | Microsoft ACPI-Compliant System |
| (ISA) 0x00000058 (88)  | Microsoft ACPI-Compliant System |
| (ISA) 0x00000059 (89)  | Microsoft ACPI-Compliant System |
| (ISA) 0x0000005A (90)  | Microsoft ACPI-Compliant System |
| (ISA) 0x0000005B (91)  | Microsoft ACPI-Compliant System |
| (ISA) 0x0000005C (92)  | Microsoft ACPI-Compliant System |
| (ISA) 0x0000005D (93)  | Microsoft ACPI-Compliant System |
| (ISA) 0x000005E (94)   | Microsoft ACPI-Compliant System |
| (ISA) 0x0000005F (95)  | Microsoft ACPI-Compliant System |
| (ISA) 0x0000060 (96)   | Microsoft ACPI-Compliant System |
| (ISA) 0x0000061 (97)   | Microsoft ACPI-Compliant System |
| (ISA) 0x0000062 (98)   | Microsoft ACPI-Compliant System |
| (ISA) 0x0000063 (99)   | Microsoft ACPI-Compliant System |
| (ISA) 0x0000064 (100)  | Microsoft ACPI-Compliant System |
|                        | Microsoft ACPI-Compliant System |
|                        | Microsoft ACPI-Compliant System |
|                        | Microsoft ACPI-Compliant System |
|                        | Microsoft ACPI-Compliant System |
|                        | Microsoft ACPI-Compliant System |
|                        | Microsoft ACPI-Compliant System |
|                        | Microsoft ACPI-Compliant System |
|                        | Microsoft ACPI-Compliant System |
|                        | Microsoft ACPI-Compliant System |
|                        | Microsoft ACPI-Compliant System |
|                        | Microsoft ACPI-Compliant System |
|                        | Microsoft ACPI-Compliant System |
|                        | Microsoft ACPI-Compliant System |
| (ISA) 0x00000072 (114) | Microsoft ACPI-Compliant System |
|                        | Microsoft ACPI-Compliant System |
|                        | Microsoft ACPI-Compliant System |
|                        | Microsoft ACPI-Compliant System |
| (ISA) 0x00000076 (118) | Microsoft ACPI-Compliant System |
| (ISA) 0x00000077 (119) | Microsoft ACPI-Compliant System |
| (ISA) 0x00000078 (120) | Microsoft ACPI-Compliant System |
| (ISA) 0x00000079 (121) | Microsoft ACPI-Compliant System |
| (ISA) 0x0000007A (122) | Microsoft ACPI-Compliant System |
| (ISA) 0x000007B (123)  | Microsoft ACPI-Compliant System |
| (ISA) 0x0000007C (124) | Microsoft ACPI-Compliant System |

#### **COM Express Module**

(ISA) 0x0000007C (124) Microsoft ACPI-Compliant System (ISA) 0x0000007D (125) Microsoft ACPI-Compliant System (ISA) 0x0000007E (126) Microsoft ACPI-Compliant System (ISA) 0x0000007F (127) Microsoft ACPI-Compliant System (ISA) 0x00000080 (128) Microsoft ACPI-Compliant System (ISA) 0x00000081 (129) Microsoft ACPI-Compliant System (ISA) 0x00000082 (130) Microsoft ACPI-Compliant System (ISA) 0x00000083 (131) Microsoft ACPI-Compliant System (ISA) 0x00000084 (132) Microsoft ACPI-Compliant System (ISA) 0x00000085 (133) Microsoft ACPI-Compliant System (ISA) 0x00000086 (134) Microsoft ACPI-Compliant System (ISA) 0x00000087 (135) Microsoft ACPI-Compliant System (ISA) 0x00000088 (136) Microsoft ACPI-Compliant System (ISA) 0x00000089 (137) Microsoft ACPI-Compliant System (ISA) 0x0000008A (138) Microsoft ACPI-Compliant System (ISA) 0x0000008B (139) Microsoft ACPI-Compliant System (ISA) 0x0000008C (140) Microsoft ACPI-Compliant System (ISA) 0x000008D (141) Microsoft ACPI-Compliant System (ISA) 0x0000008E (142) Microsoft ACPI-Compliant System (ISA) 0x0000008F (143) Microsoft ACPI-Compliant System (ISA) 0x00000090 (144) Microsoft ACPI-Compliant System (ISA) 0x00000091 (145) Microsoft ACPI-Compliant System (ISA) 0x00000092 (146) Microsoft ACPI-Compliant System (ISA) 0x00000093 (147) Microsoft ACPI-Compliant System (ISA) 0x00000094 (148) Microsoft ACPI-Compliant System (ISA) 0x00000095 (149) Microsoft ACPI-Compliant System (ISA) 0x00000096 (150) Microsoft ACPI-Compliant System (ISA) 0x00000097 (151) Microsoft ACPI-Compliant System (ISA) 0x00000098 (152) Microsoft ACPI-Compliant System 🖳 (ISA) 0x00000099 (153) Microsoft ACPI-Compliant System (ISA) 0x0000009A (154) Microsoft ACPI-Compliant System (ISA) 0x0000009B (155) Microsoft ACPI-Compliant System (ISA) 0x0000009C (156) Microsoft ACPI-Compliant System 19 (ISA) 0x0000009D (157) Microsoft ACPI-Compliant System (ISA) 0x0000009E (158) Microsoft ACPI-Compliant System (ISA) 0x0000009F (159) Microsoft ACPI-Compliant System (ISA) 0x000000A0 (160) Microsoft ACPI-Compliant System (ISA) 0x000000A1 (161) Microsoft ACPI-Compliant System (ISA) 0x000000A2 (162) Microsoft ACPI-Compliant System (ISA) 0x000000A3 (163) Microsoft ACPI-Compliant System (ISA) 0x000000A4 (164) Microsoft ACPI-Compliant System (ISA) 0x000000A5 (165) Microsoft ACPI-Compliant System ISA) 0x000000A6 (166) Microsoft ACPI-Compliant System (ISA) 0x000000A7 (167) Microsoft ACPI-Compliant System 💻 (ISA) 0x000000A8 (168) Microsoft ACPI-Compliant System (ISA) 0x000000A9 (169) Microsoft ACPI-Compliant System (ISA) 0x000000AA (170) Microsoft ACPI-Compliant System (ISA) 0x000000AB (171) Microsoft ACPI-Compliant System ISA) 0x000000AC (172) Microsoft ACPI-Compliant System (ISA) 0x000000AE (174) Microsoft ACPI-Compliant System (ISA) 0x000000AF (175) Microsoft ACPI-Compliant System

#### COM-KB

Appendix B I/O Information B - 6

#### **COM Express Module**

#### COM-KB

(ISA) 0x000000A1 (161) Microsoft ACPI-Compliant System (ISA) 0x000000A2 (162) Microsoft ACPI-Compliant System (ISA) 0x000000A3 (163) Microsoft ACPI-Compliant System (ISA) 0x000000A4 (164) Microsoft ACPI-Compliant System (ISA) 0x000000A5 (165) Microsoft ACPI-Compliant System (ISA) 0x000000A7 (167) Microsoft ACPI-Compliant System (ISA) 0x000000A8 (168) Microsoft ACPI-Compliant System (ISA) 0x000000A9 (169) Microsoft ACPI-Compliant System (ISA) 0x000000AA (170) Microsoft ACPI-Compliant System (ISA) 0x000000AB (171) Microsoft ACPI-Compliant System (ISA) 0x000000AC (172) Microsoft ACPI-Compliant System ISA) 0x000000AD (173) Microsoft ACPI-Compliant System (ISA) 0x000000AE (174) Microsoft ACPI-Compliant System (ISA) 0x000000AF (175) Microsoft ACPI-Compliant System (ISA) 0x000000B0 (176) Microsoft ACPI-Compliant System (ISA) 0x000000B1 (177) Microsoft ACPI-Compliant System (ISA) 0x000000B2 (178) Microsoft ACPI-Compliant System (ISA) 0x000000B3 (179) Microsoft ACPI-Compliant System (ISA) 0x000000B4 (180) Microsoft ACPI-Compliant System (ISA) 0x000000B6 (182) Microsoft ACPI-Compliant System (ISA) 0x000000B7 (183) Microsoft ACPI-Compliant System (ISA) 0x000000B8 (184) Microsoft ACPI-Compliant System (ISA) 0x000000B9 (185) Microsoft ACPI-Compliant System ISA) 0x000000BA (186) Microsoft ACPI-Compliant System (ISA) 0x000000BB (187) Microsoft ACPI-Compliant System (ISA) 0x000000BC (188) Microsoft ACPI-Compliant System (ISA) 0x000000BD (189) Microsoft ACPI-Compliant System (ISA) 0x000000BE (190) Microsoft ACPI-Compliant System (PCI) 0x00000010 (16) High Definition Audio Controller (PCI) 0x00000011 (17) Standard Enhanced PCI to USB Host Controller (PCI) 0x00000011 (17) Standard Enhanced PCI to USB Host Controller (PCI) 0x00000012 (18) Standard OpenHCD USB Host Controller (PCI) 0x00000012 (18) Standard OpenHCD USB Host Controller (PCI) 0x00000018 (24) PCI standard PCI-to-PCI bridge (PCI) 0x0000001B (27) PCI standard PCI-to-PCI bridge (PCI) 0xFFFFFF2 (-14) AMD USB 3.0 Host Controller (PCI) 0xFFFFFF3 (-13) AMD USB 3.0 Host Controller (PCI) 0xFFFFFF4 (-12) AMD USB 3.0 Host Controller (PCI) 0xFFFFFF5 (-11) AMD USB 3.0 Host Controller (PCI) 0xFFFFFF6 (-10) AMD USB 3.0 Host Controller (PCI) 0xFFFFFF7 (-9) AMD USB 3.0 Host Controller (PCI) 0xFFFFFF8 (-8) AMD USB 3.0 Host Controller (PCI) 0xFFFFFF9 (-7) AMD USB 3.0 Host Controller (PCI) 0xFFFFFFA (-6) Realtek PCIe GBE Family Controller (PCI) 0xFFFFFFC (-4) PCI standard PCI-to-PCI bridge (PCI) 0xFFFFFFD (-3) PCI standard PCI-to-PCI bridge (PCI) 0xFFFFFFE (-2) PCI standard PCI-to-PCI bridge

## **B.4 DMA Channel Assignments**

Direct memory access (DMA)
Direct memory access controller